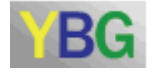

# YBG 操作マニュアル

## ゲーム開発者向け 基本部分

YBG2010X用 2010年8月版

Copyright © 2005-2010 Yokohama National University. All rights reserved.

## 目次

| 1   | 基本操         | 作                             | 3  |
|-----|-------------|-------------------------------|----|
| 1.1 | L 注意        | 事項                            | 4  |
| 1.2 | 2 各部        | の名称と機能概要                      | 5  |
| 1.3 | 3 ログィ       | イン/ログアウト                      | 6  |
|     | 1.3.1       | ユーザ登録                         | 6  |
|     | 1.3.2       | ログイン                          | 6  |
|     | 1.3.3       | ログアウト                         | 8  |
| 2   | ゲーム         | を開発する                         | 9  |
| 2.1 | L ゲー、       | ムの登録/更新/削除                    | 10 |
|     | 2.1.1       | ゲームの新規登録                      | 10 |
|     | 2.1.2       | ゲームの更新 と履歴                    | 17 |
|     | 2.1.3       | ゲームの削除                        | 19 |
| 2.2 | 2 開発        | したゲームの動作確認                    | 21 |
|     | 2.2.1       | 開発したゲームの動作確認のための操作方法(全ラウンド実行) | 21 |
|     | 2.2.2       | ゲームの実行結果の内容確認                 | 24 |
|     | 2.2.3       | 開発したゲームの動作確認のための操作方法(1ラウンド実行) | 27 |
| 3 / | ゲームを        | 実行する                          |    |
| 3.1 | し プレ        | ーヤの登録                         | 35 |
| 3.2 | 2 プレ        | ーヤとしてのゲーム実行                   | 38 |
| 3.3 | <b>3</b> 新規 | プレーヤの登録                       | 40 |
| 4   | セッション       | 情報管理                          | 41 |

## 1 基本操作

本章では、YBG を利用する際の各機能の概要と操作手順について説明します。

### 1.1 注意事項

YBG を利用にあたって、以下の点に注意してください。

マウス操作について

ブラウザでの操作は、基本的にシングルクリックで行います。ダブルクリックを行うとサーバ内部 で2重にプログラムが動作する弊害も起こり得ますので注意してください。

ログアウトについて

YBG ではWeb ブラウザをユーザインタフェースとして利用している為、ログアウトしないで別のサイトに接続してしまうことが予測されます。セキュリティを確保するためにも利用後は必ずログアウトしてください。

ネットワーク負荷によるエラーが発生した場合

Web ブラウザで YBG にアクセスしていると Web ブラウザ上に"ページを表示できません"のメッ セージが表示され、アクセスが切断される場合があります。ネットワークに高い負荷がかかってい る可能性がありますので、Web ブラウザの再読み込みを行うか、同じ手順を繰返してください。

### 1.2 各部の名称と機能概要

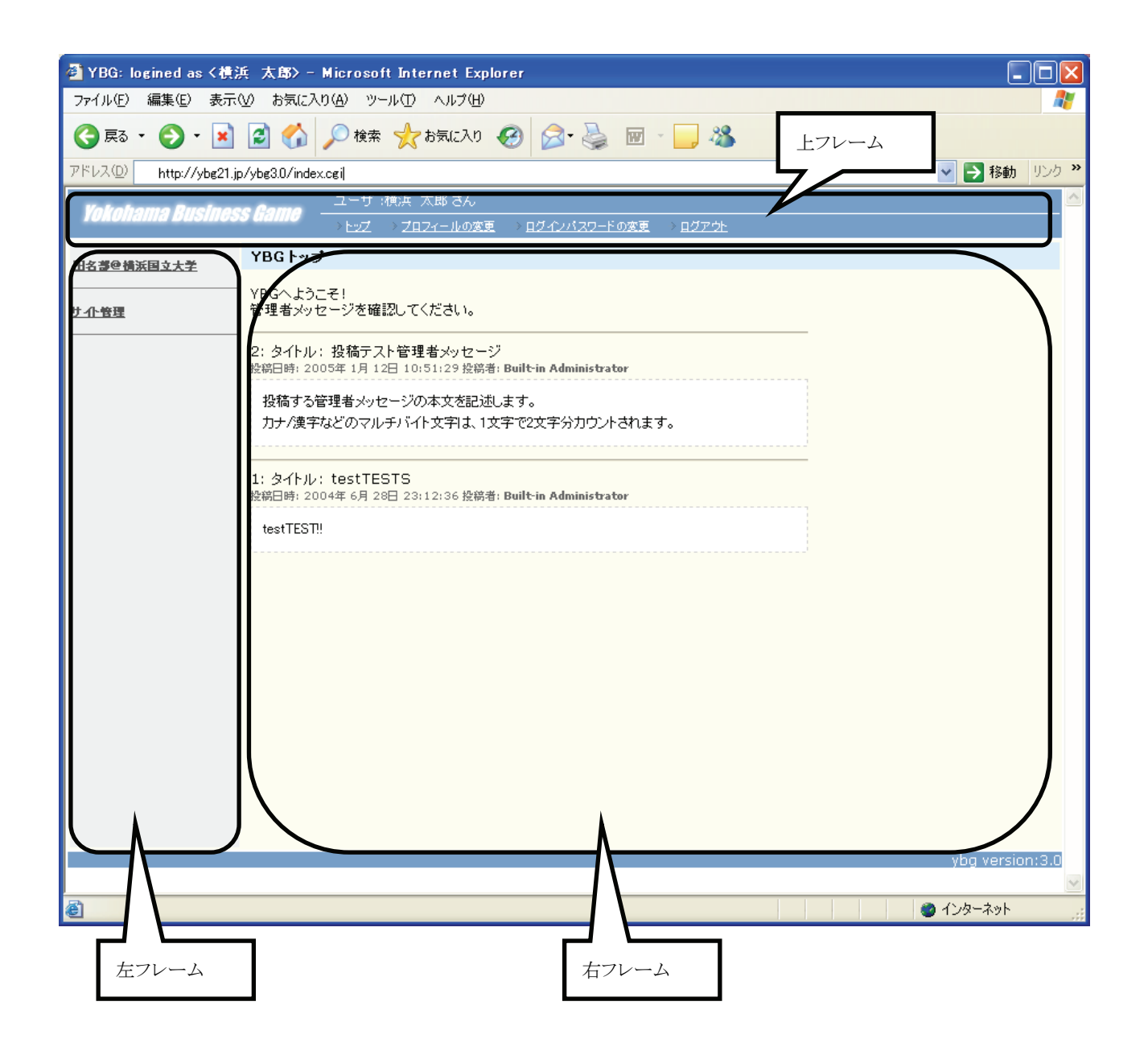

上フレーム・・・・YBG にログイン中のユーザの情報を更新する際に使います。

左フレーム・・・・YBG の各機能を利用する際に使います。

右フレーム・・・・各機能で必要な入力など、主要な処理を行う際に使います。

### 1.3 ログイン/ログアウト

### 1.3.1 ユーザ登録

YBG を利用するには、システム管理者またはワールド管理者によるユーザ登録が必要です。 YBG では、ユーザ登録はシステム管理者またはワールド管理者が行うことを想定しています。その 為、ユーザ登録に関しては、システム管理者またはワールド管理者にお尋ねください。

### 1.3.2 ログイン

以下の方法で YBG にログインください。

#### ≪操作可能条件≫

ワールド管理者からYBG用のユーザIDとパスワードとワールド名を入手する必要があります。

≪操作手順≫

- 1. WebブラウザでYBGのURL(http://ybg21.jp/ybg3.1)を指定します。
- 2. ログイン画面が表示されます。

| ② YBG ログイン - Microsoft Internet Explorer               |                                                                                                    |
|--------------------------------------------------------|----------------------------------------------------------------------------------------------------|
| ファイル(E) 編集(E) 表示(V) お気に入り(A) ツール(T) ヘルブ(H)             | AT                                                                                                    |
| 🔇 戻る • 🕥 · 💌 🗟 🏠 🔎 検索 🌟 お気に入り 🚱 🔗 🌺 🗃 • 🔜 🦓            |                                                                                                    |
| アドレス(D) http://ybe21.jp/ybe3.0/                        | Note      Set      Set      S |
|                                                        |                                                                                                    |
|                                                        |                                                                                                    |
|                                                        |                                                                                                    |
| Yokohama Business Game                                 |                                                                                                    |
| ロヴイン                                                   |                                                                                                    |
| VBGヘログインする方は 下にユーザ ID、パスワードを入力し、ログ<br>インボタンを押下してください。  |                                                                                                    |
| ユーザ ID                                                 |                                                                                                    |
| パスワード                                                  |                                                                                                    |
| ワールド ワールドが選択されていません 💌                                  |                                                                                                    |
| ログイン リセット                                              |                                                                                                    |
| バスワードを忘れてしまった方は下のリングをクリックしてください。<br>バスワードを忘れてしまった方はごちら |                                                                                                    |
|                                                        |                                                                                                    |
| ybg version:3.0                                        |                                                                                                    |
|                                                        |                                                                                                    |
|                                                        |                                                                                                    |
|                                                        |                                                                                                    |
|                                                        |                                                                                                    |
|                                                        |                                                                                                    |
|                                                        |                                                                                                    |

- 3. ログイン画面において、「ユーザID」、「パスワード」、「ワールド」を入力します。『ログイン』ボタ ンをクリックする事によりYBGへログインできます。誤ったユーザIDやパスワードを入力したり、 誤ったワールドを選択した場合は、エラーメッセージが表示されます。正しい値を入力し直して ください。
- 4. 正常にログインできた場合、以下の画面が表示されます。

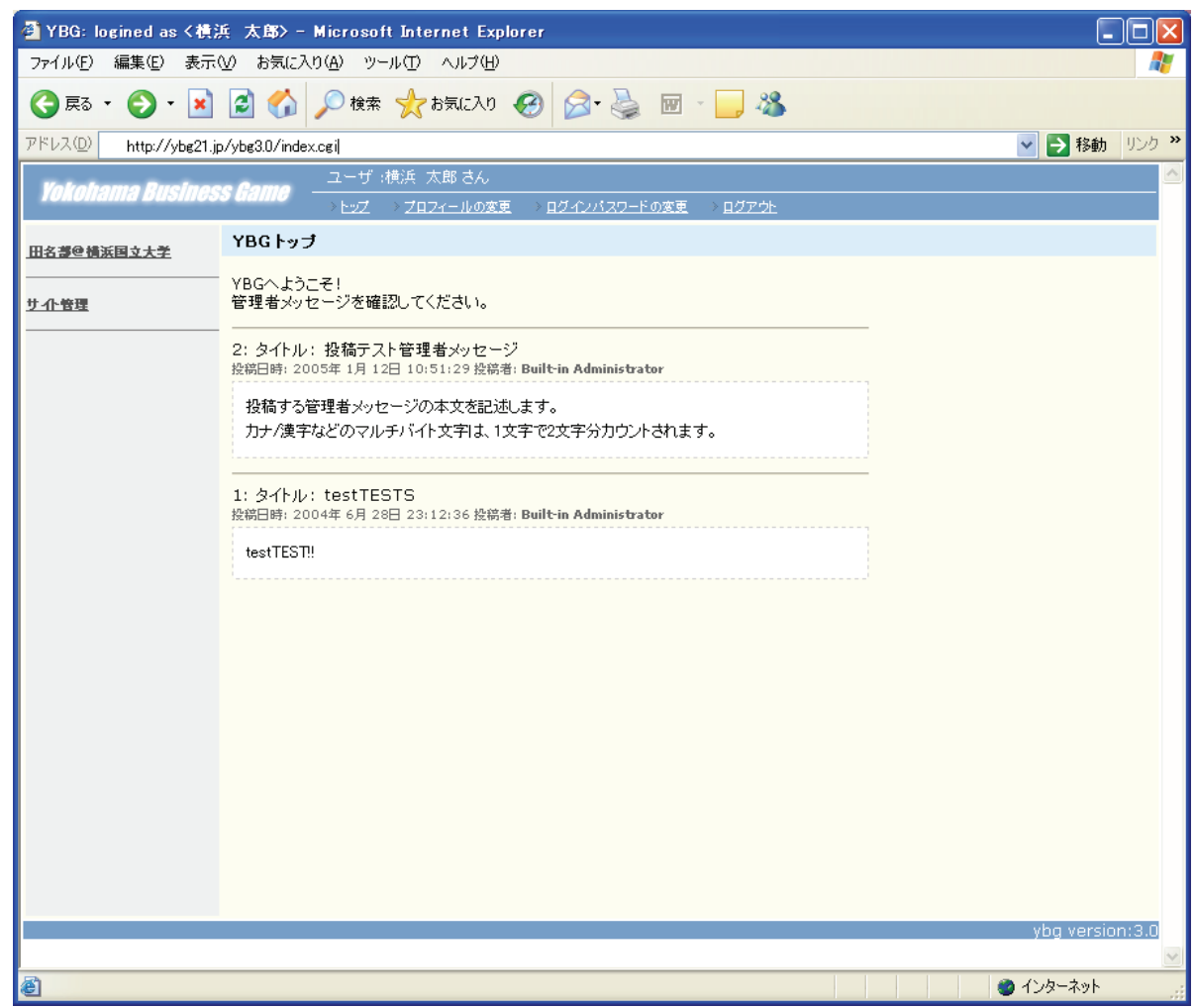

### 1.3.3 ログアウト

以下の方法でログアウトができます。

≪操作可能条件≫

特になし

≪操作手順≫

- 1. 上フレームのリンク「ログアウト」をクリックします。
- 2. ログアウトの確認画面が表示されます。

| 🕘 YBG: logined as < 横; | 浜 太郎> - Microsoft Internet Explorer                                                                          |                 |
|------------------------|----------------------------------------------------------------------------------------------------|-----------------|
| ファイル(E) 編集(E) 表示       | :W お気に入り(A) ツール(T) ヘルプ(H)                                                                                    |                 |
| 😋 戻る 🔹 🕥 🕤 💌           | 🛃 🏠 🔎 検索 🌟 お気に入り 🤣 🎯 - 🧾 🦓                                                                                   |                 |
| アドレス(D) http://ybg21.j | ip/ybg3.0/index.cgi?_id=XXXXX&_mode=default                                                                  | 🔽 🄁 移動 リンク 🎽    |
| Yokohama Busines       | <b>55 GATHO</b> ユーザ :横浜 太郎 さん<br>→ <u>トップ</u> → <mark>フロフィールの変更</mark> → <u>ログ・クレバスワードの変更</u> → <u>ログアウト</u> |                 |
| 田名書の構美国立大学             | <u>⊦∍</u> <sub>7</sub> > ログアウト                                                                               |                 |
| <u>サ小管理</u>            | ログアウトしますか?                                                                                                   |                 |
|                        | [ キャンセル ]                                                                                                    |                 |
|                        |                                                                                                    |                 |
|                        |                                                                                                    |                 |
|                        |                                                                                                    |                 |
|                        |                                                                                                    |                 |
|                        |                                                                                                    |                 |
|                        |                                                                                                    |                 |
|                        |                                                                                                    |                 |
|                        |                                                                                                    |                 |
|                        |                                                                                                    |                 |
|                        |                                                                                                    | ybg version:3.0 |
| <u>a</u>               |                                                                                                    | インターネット         |

- 3. ログアウトする場合は、『ログアウト』ボタンをクリックします。ログアウトされて、YBGのログイン画 面が表示されます。
- 4. ログアウトをキャンセルする場合は、『キャンセル』ボタンをクリックするか、リンク「トップ」をクリッ クします。ログアウトをキャンセルすると、ログイン後の画面が表示されます。

# 2 ゲームを開発する

本章では、ゲームを開発するにあたって必要な操作手順について説明します。

### 2.1 ゲームの登録/更新/削除

### 2.1.1 ゲームの新規登録

ここでは、ゲームを新規に開発して YBG に登録する方法について説明します。

≪操作可能条件≫

ゲームを開発するには、予めテンプレートを YBG に登録しておく必要があります。

#### ≪操作手順≫

1. 左フレームからログイン時に選択したワールド名と同じ名前のリンクをクリックします。

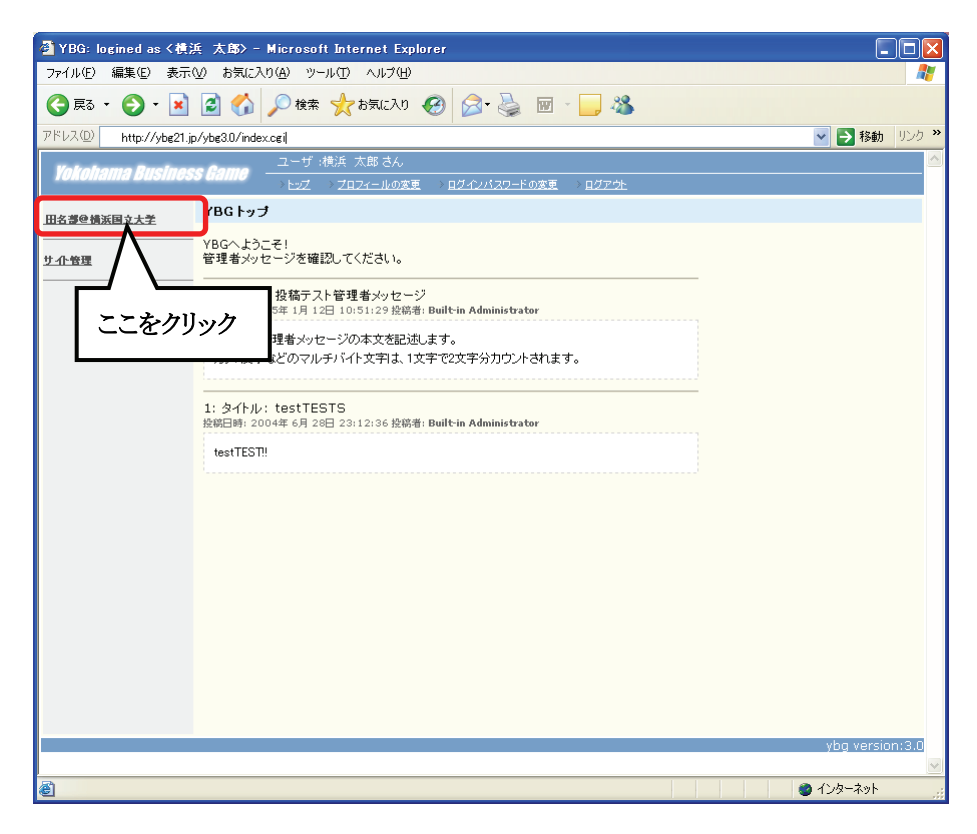

2. 次に左フレームからリンク「ゲーム開発」のリンクをクリックします。

| 叠 YBG: logined as <視浜 太郎> - Microsoft Internet Explorer |                                 |                                                     |                           |                 |              |  |
|---------------------------------------------------------|---------------------------------|-----------------------------------------------------|---------------------------|-----------------|--------------|--|
| ファイル(E) 編集(E) 表示(V) お気に入り(A) ツール(D) ヘルブ(H) 🥂 🧗          |                                 |                                                     |                           |                 |              |  |
| Ġ 戻る 🔹 🌔 🔹 🖹                                            | 📓 🏠 🔎 検索                        | : 🧙 お気に入り 🚱 🔗 🍑                                     | 🖻 • 🗾 🔏                   |                 |              |  |
| アドレス(D) http://ybg21.jp                                 | o/ybg3.0/index.cgi?_id=X        | XXXX&group=xxxxx                                    |                           | 🖌 🄁 移動          | リンク <b>※</b> |  |
| Yokohama Busines                                        | <b>s Gamo</b> ユーザ<br>→ E코ズ      | :横浜 太郎 さん<br>→ <u>プロフィールの変更</u> → <u>ログインパスワー</u> ト | <u>&lt;の変更 &gt; ログアウト</u> |                 |              |  |
| <u>…ワールドホーム</u>                                         | トップ > <u>ワールド 田名</u>            | <u>第9構派国立大学</u> >ビジネスゲームの                           | )開発                       |                 |              |  |
| · x>xxz=-                                               | 全ゲーム 1 件中 1 - :<br><u>[1-1]</u> | 1 件目を表示                                             |                           |                 |              |  |
| <u>» メッセージの投稿</u>                                       | # ゲーム名                          | 最終更新日時                                              | 作成日時                      | <b>罰発 実施</b> 削除 |              |  |
| <b>&gt; ビジネスゲーム</b>                                     | 1 Bakery                        | 2005年 06月 17日 10:48:47                              | 2005年 06月 17日 10:48:47    | 開発 実施 削除        |              |  |
| <u>» ゲーム開発</u>                                          |                                 |                                                     |                           | 新規ゲーム作成         |              |  |
| <u>» セッション管理</u>                                        |                                 |                                                     |                           |                 |              |  |
| <u>» ゲームへの参加</u>                                        |                                 |                                                     |                           |                 |              |  |
|                                                         |                                 |                                                     |                           |                 |              |  |
|                                                         |                                 |                                                     |                           |                 |              |  |
|                                                         |                                 |                                                     |                           |                 |              |  |
|                                                         |                                 |                                                     |                           |                 |              |  |
|                                                         |                                 |                                                     |                           |                 |              |  |
|                                                         |                                 |                                                     |                           |                 |              |  |
|                                                         |                                 |                                                     |                           |                 |              |  |
|                                                         |                                 |                                                     |                           |                 |              |  |
|                                                         |                                 |                                                     |                           | ybg versic      | n:3.0        |  |
|                                                         |                                 |                                                     |                           |                 | ~            |  |
| e                                                       |                                 |                                                     |                           | 🔮 ብンターネット       |              |  |

3. YBGに新規にゲームを登録する場合は、『新規ゲーム作成』ボタンをクリックします。

| 🕘 YBG: logined as <横;   | 兵 太郎> - Microsoft Internet Explorer                                                     |                 |
|-------------------------|-----------------------------------------------------------------------------------------|-----------------|
| ファイル(E) 編集(E) 表示        | W お気に入り(A) ツール(T) ヘルブ(H)                                                                |                 |
| 🔇 戻る 🔹 🕥 🕤 🖹            | 📓 🏠 🔎 検索 🌟 お気に入り 🤣 🔗 - 🌺 國 - 🔜 🖓                                                        |                 |
| アドレス(D) http://ybg21.jp | o/ybg3.0/index.cgi                                                                      | 🔽 🄁 移動 リンク 🌺    |
| Yokohama Busines        | <b>ま Gamo</b> - ユーザ - 棟浜 太郎 さん<br>- > <u>トンズ &gt; フロフィールの変更 &gt; ログインパスワードの変更 Dグアウト</u> |                 |
| <u>…ワールドホーム</u>         | トップ > <u>ワールド 田名夢登場浜国立大学</u> > ビジネスゲームの開発 > 新規ゲーム開発                                     |                 |
| > x2//x===              | 新規ビジネスゲームの開発を行ないます。以下の情報を入力して、送信ボタンを押<br>してください。                                        |                 |
| <u>» メッセージの投稿</u>       |                                                                                         |                 |
| ・ビジネスゲーム                | ゲーム名 (東奈半角で20文字以内で入力してください。) Bakery                                                     |                 |
| <u>» ゲーム開発</u>          | ゲームのテンブレートを選んでください bakery.t v                                                           |                 |
| <u>» セッション管理</u>        | 送信  [リセット]                                                                              |                 |
| <u>» ゲームへの参加</u>        |                                                                                         |                 |
|                         |                                                                                         |                 |
|                         |                                                                                         |                 |
|                         |                                                                                         |                 |
|                         |                                                                                         |                 |
|                         |                                                                                         |                 |
|                         |                                                                                         |                 |
|                         |                                                                                         |                 |
|                         |                                                                                         |                 |
|                         |                                                                                         | ybg version:3.0 |
| 54                      |                                                                                         | S () 5 4 1      |
| C                       |                                                                                         | S 109-495       |

4. 「ゲーム名」入力欄にYBGに登録するゲーム名を入力し、テンプレート登録機能で登録したテ ンプレートを選択し、『送信』ボタンをクリックします。

※ゲーム名には登録済みのゲーム名は使用できません。

| 🕘 YBG: logined as < 横;  | 兵 太郎> - Microsoft Internet Explorer                                |                                                                                                    |
|-------------------------|--------------------------------------------------------------------|----------------------------------------------------------------------------------------------------|
| ファイル(E) 編集(E) 表示        | ◎ お気に入り(④) ツール(① ヘルプ(巴)                                            | A.                                                                                                    |
| 🔇 戻る 🔹 🕑 🕤 🖹            | 🛃 🏠 🔎 検索 🌟 お気に入り 🤣 😥 😼 🔟 🛛 🛄 🍇                                     |                                                                                                    |
| アドレス(D) http://ybg21.jp | p/ybg3.0/index.cgi                                                 | For the second second secon |
| Yokohama Busines        | <b>生</b> ーザ 横浜 太郎 さん<br>                                           |                                                                                                    |
| <u>…ワールドホーム</u>         | トップ > ワールト 田名夢@横浜国文大学 > ビジネスゲームの開発 > 新規ゲーム 開発                      |                                                                                                    |
| > xynx==-               | 下記の情報で新規ゲームを登録します。よろしいですか?よろしければ送信ボタン<br>を、再編集する場合は再編集ボタンを押してください。 |                                                                                                    |
| <u>» メッセージの投稿</u>       | ゲーム名 Bakery                                                        |                                                                                                    |
| > ビジネスゲーム               | ゲームテンプレート bakery_t                                                 |                                                                                                    |
| <u>» ゲーム開発</u>          | 送信                                                                 |                                                                                                    |
| <u>» セッション管理</u>        |                                                                    |                                                                                                    |
| <u>» ゲームへの参加</u>        |                                                                    |                                                                                                    |
|                         |                                                                    |                                                                                                    |
|                         |                                                                    |                                                                                                    |
|                         |                                                                    |                                                                                                    |
|                         |                                                                    |                                                                                                    |
|                         |                                                                    |                                                                                                    |
|                         |                                                                    |                                                                                                    |
|                         |                                                                    |                                                                                                    |
|                         |                                                                    |                                                                                                    |
|                         |                                                                    | ybg version:3.0                                                                                                    |
| ê                       |                                                                    | 💟 🔮 ४२४-२७४ 🤢                                                                                                    |

- 5. 上記4で『送信』ボタンをクリックすると、確認画面が表示されます。ゲーム名及び選択したテン プレートに誤りがない場合は、上記画面の『送信』ボタンをクリックします。 ゲーム名及びテンプレートを修正する場合は、『再編集』ボタンをクリックするか、画面上部のリ ンク「ビジネスゲームの開発」をクリックしてください。
- 注) この時,下記のエラーメッセージが表示されることがありますが,正常終了している場合が 多いので,ゲーム開発メニューを確認してみてください.

・ゲームデータディレクトリの作成に失敗しました管理者にお問い合わせください.

上記5で『送信』ボタンをクリックすると、以下の画面が表示され、画面内に選択したテンプレートの ソースコードが表示されます。ゲーム(ソースコード)の修正は本画面で行います。

※但し、ゲーム(ソースコード)を修正してもテンプレートの更新は行いません。

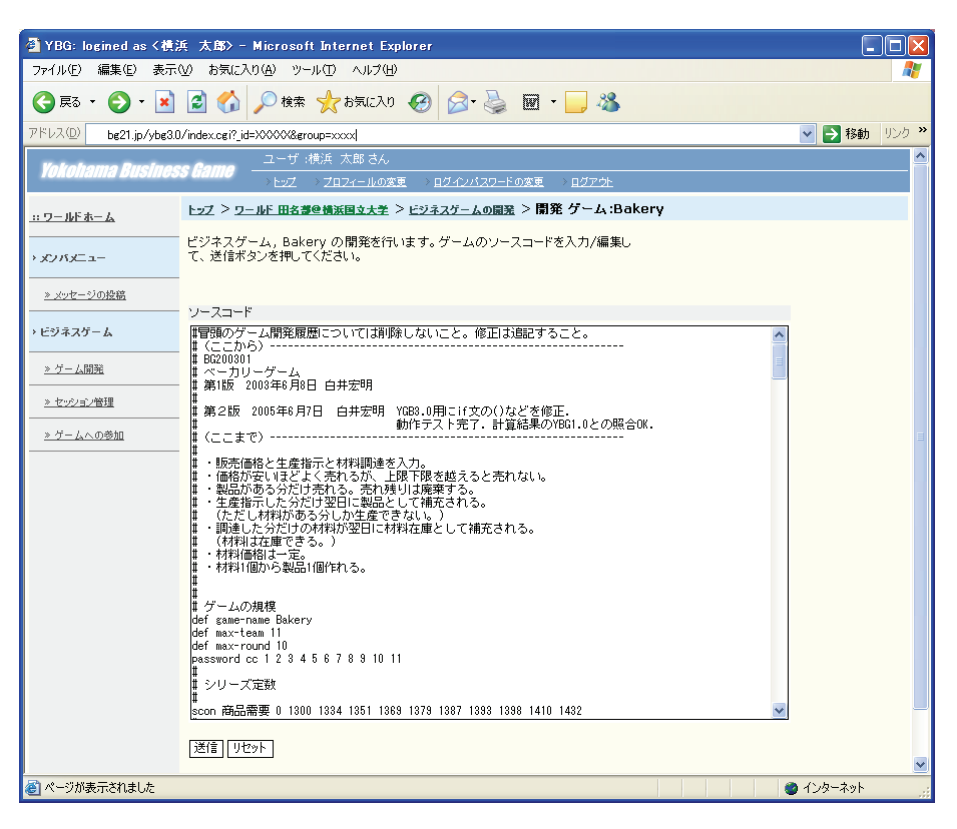

 画面のゲーム(ソースコード)をYBGに登録するには、『送信』ボタンをクリックします。
 YBGではソースコードの構文チェックを行います。ソースコード中に構文エラーがある場合は 次のような画面が表示されます。ライン番号のソースコードを確認して誤りを修正し、再度、 『送信』ボタンを押してください.

| 🚰 YBG: logined as <積;   | 兵 太郎> - Microsoft Internet Explorer                                                  |           |              |
|-------------------------|--------------------------------------------------------------------------------------|-----------|--------------|
| ファイル(E) 編集(E) 表示        | (⊻) お気に入り(A) ツール(T) ヘルプ(H)                                                           |           | -            |
| 🔇 戻る 🔹 🕑 - 💌            | 🗟 🏠 🔎 検索 🌟 お気に入り 🤣 🎯 🦂 🍓 🔟 🕒 🥸                                                       |           |              |
| アドレス(D) http://ybg21.jj | p/ybg3.0/index.cgi                                                                   | 🗸 🄁 移動    | リンク <b>※</b> |
| Yokohama Busines        | は<br><b>G Gamme</b> - ユーザ ノ根浜 大郎さん<br>→ トップ → <u>ブロフィールの東東 → ログインパスワードの東東 → ログア外</u> |           |              |
| <u>.:: ワールドホーム</u>      | トップ > <u>ワールド 田名書登機派国立大学</u> > <u>ビジネスゲームの開発</u> > 開発 ゲーム:Bakery                     |           |              |
| → <i>メンバメ</i> ニュー       | 以下のエラーがあります。エラーを確認して、再編集ボタンを押してください。                                                 |           |              |
|                         | line(22): max-team にチーム数の定義がありません。                                                   |           |              |
| <u>» メッセージの投稿</u>       | line(23): max-round にラウンド数の定義がありません。                                                 |           |              |
| <b>&gt; ビジネスゲーム</b>     | line(24): 最大チーム数が不明です。<br>line(28): 最大ラウンド数が不明です。                                    |           |              |
| <u>» ゲーム開発</u>          | line(114): 114行目からの命令文中に様文エラーがあります。                                                  |           |              |
| <u>» セッション管理</u>        | . line(116): 鶴高電奈 以不正です。<br>line(142): 雪入金 は不正です。                                    |           |              |
| » ゲームへの参加               | line(154): 生産特ち数 は不正です。                                                              |           |              |
| <u></u>                 | line(154): 材料価格 は不正です。                                                               |           |              |
|                         | line(154): 153行目からの命令文中に報文エラーがあります。                                                  |           |              |
|                         | line(156): 固定安査 は不正です。                                                               |           |              |
|                         | line(156): 固定安査 は不正です。                                                               |           |              |
|                         | line(156): 155行目からの命令文中に様文エラーがあります。                                                  |           |              |
|                         | line(157): 固定突走 は不正です。                                                               |           |              |
|                         | line(157): 156行目からの命令文中に様文エラーがあります。                                                  |           |              |
|                         | line(161): 資本負債合計 は不正です。                                                             |           |              |
|                         | line(161): 160行目からの命令文中に補文エラーがあります。                                                  |           |              |
|                         | line(240): "<br>究差の"<br>には未定義の命令が会まれています。                                            |           |              |
|                         | line(247): "<br>茨志・負貨の事<br>"には未定義の命令が会まれています。                                        |           |              |
|                         |                                                                                      |           | ~            |
| é                       |                                                                                      | 🥥 インターネット | .:1          |

7. ゲーム(ソースコード)に構文エラーが1件も無くなった場合は、以下の画面が表示されます。

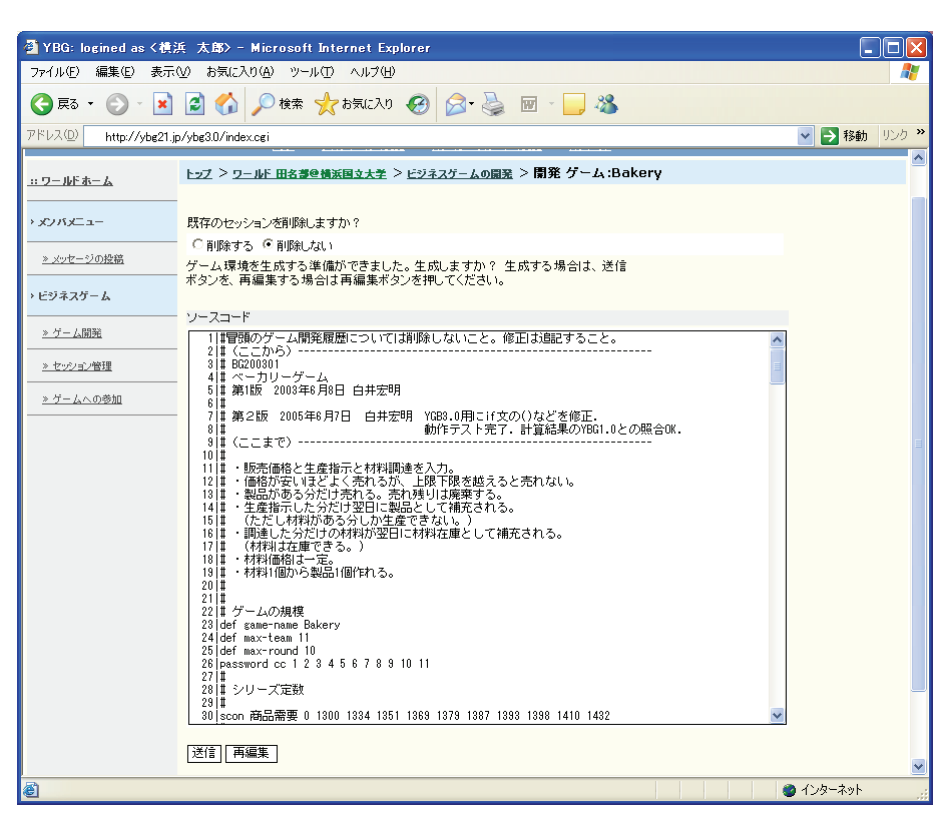

8. 上記画面の『送信』ボタンをクリックし、以下の画面を表示します。

| 🗿 YBG: logined as <横;  | 浜 太郎> - Microsoft Internet Explorer                                         |                                                                                                    |
|------------------------|-----------------------------------------------------------------------------|----------------------------------------------------------------------------------------------------|
| ファイル(E) 編集(E) 表示       | ◎ お気に入り(4) ツール(1) ヘルプ(H)                                                    | At 1997                                                                                                    |
| 🔇 戻る 🔹 🕥 🗉 💌           | 🗟 🏠 🔎 機索 🧙 お気に入り 🤣 🔗 - 嫨 🔟 - 📜 🆓                                            |                                                                                                    |
| アドレス(D) http://ybg21.j | p/ybg3.0/index.cgi                                                          | No. 10 No. 10 No. |
| Yokohama Busines       | ユーザ:横浜 太郎 さん<br>                                                            |                                                                                                    |
| <u>…ワールドホーム</u>        | <u>トップ &gt; ワールド 田名謬登機浜国立大学</u> > <u>ビジネスゲームの開発</u> > <b>開発 ゲーム :Bakery</b> |                                                                                                    |
| > xyxx=-               | ビジネスゲーム, Bakery の情報を設定します。下に必要事項を記入し、送信ボタ<br>ンを押してください。                     |                                                                                                    |
| <u>» メッセージの投稿</u>      |                                                                             |                                                                                                    |
| . Colores I.           | このゲームの説明、情報を書いてください。                                                        |                                                                                                    |
| ・ビジネスケーム               | ~~                                                                          | <u>^</u>                                                                                                    |
| <u>» ゲーム開発</u>         |                                                                             |                                                                                                    |
| <u>» セッション管理</u>       |                                                                             |                                                                                                    |
| » ゲームへの参加              |                                                                             |                                                                                                    |
|                        |                                                                             |                                                                                                    |
|                        |                                                                             |                                                                                                    |
|                        |                                                                             |                                                                                                    |
|                        |                                                                             |                                                                                                    |
|                        |                                                                             |                                                                                                    |
|                        |                                                                             | ~                                                                                                    |
|                        | 送信                                                                          |                                                                                                    |
|                        |                                                                             |                                                                                                    |
|                        |                                                                             |                                                                                                    |
|                        |                                                                             |                                                                                                    |
|                        |                                                                             |                                                                                                    |
|                        |                                                                             | ybg version:3.1                                                                                                    |
| 2                      |                                                                             | 💌 🔿 🔿 לי לי ג'                                                                                                    |
| e                      |                                                                             | - T J ダニネット 🔡                                                                                                    |

9. 登録するゲームの説明を入力し、『送信』ボタンをクリックし、YBGにゲームを新規登録します。

| 🕘 YBG: logined as <横;   | 浜 太郎> - Microsoft Internet Explorer                                               |                                      |
|-------------------------|-----------------------------------------------------------------------------------|--------------------------------------|
| ファイル(E) 編集(E) 表示        | M お気に入り(A) ツール(T) ヘルプ(H)                                                          | A.                                   |
| 🔇 戻る 🔹 🕥 🗉 💌            | 🗟 🐔 🔎 検索 🌟 お気に入り 🥝 🔗 🍓 🔟 - 🛄 🦓                                                    |                                      |
| アドレス(D) http://ybg21.jj | p/ybg3.0/index.cgi                                                                | Note Note Note Note Note Note Note N |
| Yokohama Busines        | は <b>8 値の1070</b> - ユーザ :横浜 太郎 さん<br>                                             | <u>A</u>                             |
| <u>…ワールドホーム</u>         | トップ > <u>ワールド 田名夢を横浜国立大学</u> > <u>ビジネスゲームの開発</u> > 開発 ゲーム:Bakery                  |                                      |
| > x2/1x==               | ビジネスゲーム,Bakery の情報を以下のように設定します。よろしければ逆信ボ<br>タンを押してください。 再編集する場合は、 再編集ボタンを押してください。 |                                      |
| <u>» メッセージの投稿</u>       | -<br>- このゲー / 1の1198日、1株部                                                         |                                      |
| > ビジネスゲーム               | ペーカリーゲーム                                                                          |                                      |
| <u>» ゲーム開発</u>          |                                                                                   |                                      |
| <u>» セッション管理</u>        |                                                                                   |                                      |
| <u>» ゲームへの参加</u>        |                                                                                   |                                      |
|                         |                                                                                   |                                      |
|                         |                                                                                   |                                      |
|                         |                                                                                   |                                      |
|                         | 送信」「再編集」                                                                          |                                      |
|                         |                                                                                   |                                      |
|                         |                                                                                   |                                      |
|                         |                                                                                   |                                      |
|                         |                                                                                   |                                      |
|                         |                                                                                   |                                      |
|                         |                                                                                   | ybg version:3.1                      |
| é                       |                                                                                   | 🎱                                    |

10. ゲーム(ソースコード)が正常に登録されると、以下の画面が表示されます。

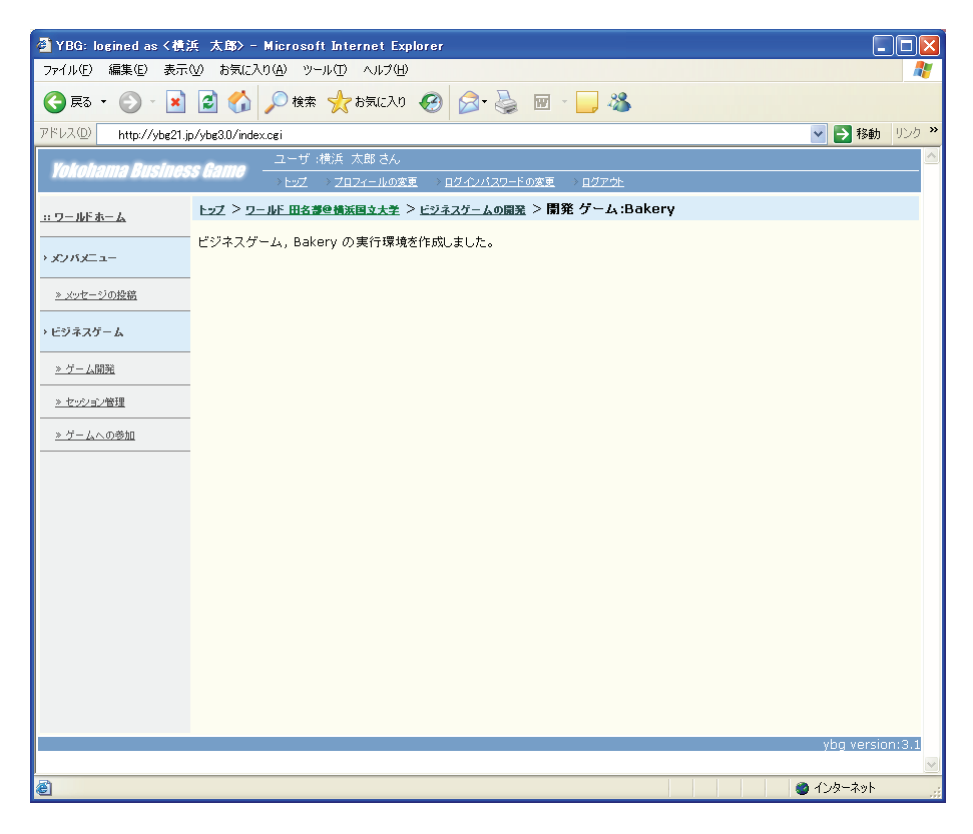

#### 2.1.2 ゲームの更新と履歴

開発中のゲームを更新する手順について説明します。

≪操作可能条件≫

特になし。

≪操作手順≫

1. ゲームの新規登録と同様の手順で以下の画面を表示します。

| 🕘 YBG: logined as < 禮;  | 浜 太郎>-Microse                  | oft Internet Explorer                           |                        |                                                                                                    |
|-------------------------|--------------------------------|-------------------------------------------------|------------------------|----------------------------------------------------------------------------------------------------|
| ファイル(E) 編集(E) 表示        | (业) お気に入り(A) ツ                 | ール① ヘルプ田                                        |                        | A 1997 - 1997 - 1997 - 1997 - 1997 - 1997 - 1997 - 1997 - 1997 - 1997 - 1997 - 1997 - 1997 - 1997 - 1997 - 1997 |
| 😋 戻る • 🕥 - 💌            | 🗟 🏠 🔎 検索                       | 幸 🬟 お気に入り 🚱 😒・ 🌺                                | 🛛 🕶 - 🔜 🦓              |                                                                                                    |
| アドレス(D) http://ybg21.jp | p/ybg3.0/index.cgi?_id=>       | 0000(&group=xxxxx                               |                        | 🔽 🔁 移動 リンク 🎽                                                                                                    |
| Yokohama Busines        | <i>S Game</i> ユーザ<br>・ビス       | :横浜 太郎 さん<br>> <u>プロフィールの変更 - &gt; ログインパスワー</u> | -ドの変更 > ログアウト          |                                                                                                    |
| <u> ルドホーム</u>           | トップ > ワールド田名                   | <u>暮@横浜国立大学</u> >ピジネスゲーム(                       | の開発                    |                                                                                                    |
| > x>xxz===              | 全ゲーム 1 件中 1 -<br><u>「1-1</u> ] | 1件目を表示                                          |                        |                                                                                                    |
| <u>» メッセージの投稿</u>       | # ゲーム名                         | 最終更新日時                                          | 作成日時                   |                                                                                                    |
| ・ビジネスゲーム                | 1 Bakery                       | 2005年 06月 17日 14:18:54                          | 2005年 06月 17日 13:53:37 | 開発 志建 削除                                                                                                    |
| <u>» ゲーム開発</u>          |                                |                                                 |                        | 新規ゲーム作成                                                                                                    |
| <u>» セッション管理</u>        |                                |                                                 |                        |                                                                                                    |
| <u>» ゲームへの参加</u>        |                                |                                                 |                        |                                                                                                    |
|                         |                                |                                                 |                        |                                                                                                    |
|                         |                                |                                                 |                        |                                                                                                    |
|                         |                                |                                                 |                        |                                                                                                    |
|                         |                                |                                                 |                        |                                                                                                    |
|                         |                                |                                                 |                        |                                                                                                    |
|                         |                                |                                                 |                        |                                                                                                    |
|                         |                                |                                                 |                        |                                                                                                    |
|                         |                                |                                                 |                        |                                                                                                    |
|                         |                                |                                                 |                        |                                                                                                    |
|                         |                                |                                                 |                        | ybg version:3.1                                                                                                 |
|                         |                                |                                                 |                        |                                                                                                    |
| <b>1</b>                |                                |                                                 |                        | インターネット                                                                                                    |

注: YBG2010Xでは、ゲーム更新の履歴が残るようになっています.

|         |                        |                        |      |    |    | ,        |    |
|---------|------------------------|------------------------|------|----|----|----------|----|
| # ゲーム名  | 最終更新日時                 | 作成日時                   | 開発者  | 開発 | 実行 | 削除       | 履歴 |
| 1 oda   | 2010年 05月 26日 16:04:38 | 2010年 05月 26日 16:03:38 | 白井宏明 | 開発 | 実行 | 削除       | 履歴 |
| 2 miniP | 2010年 08月 10日 12:41:10 | 2010年 02月 03日 15:23:33 | 白井宏明 | 開発 | 実行 | 削除       | 履歴 |
|         |                        |                        |      |    |    | <u> </u> | —/ |

2. 上記画面から更新の対象となるゲームのリンク「開発」をクリックします。

3. ソースコードの編集画面が表示されます。

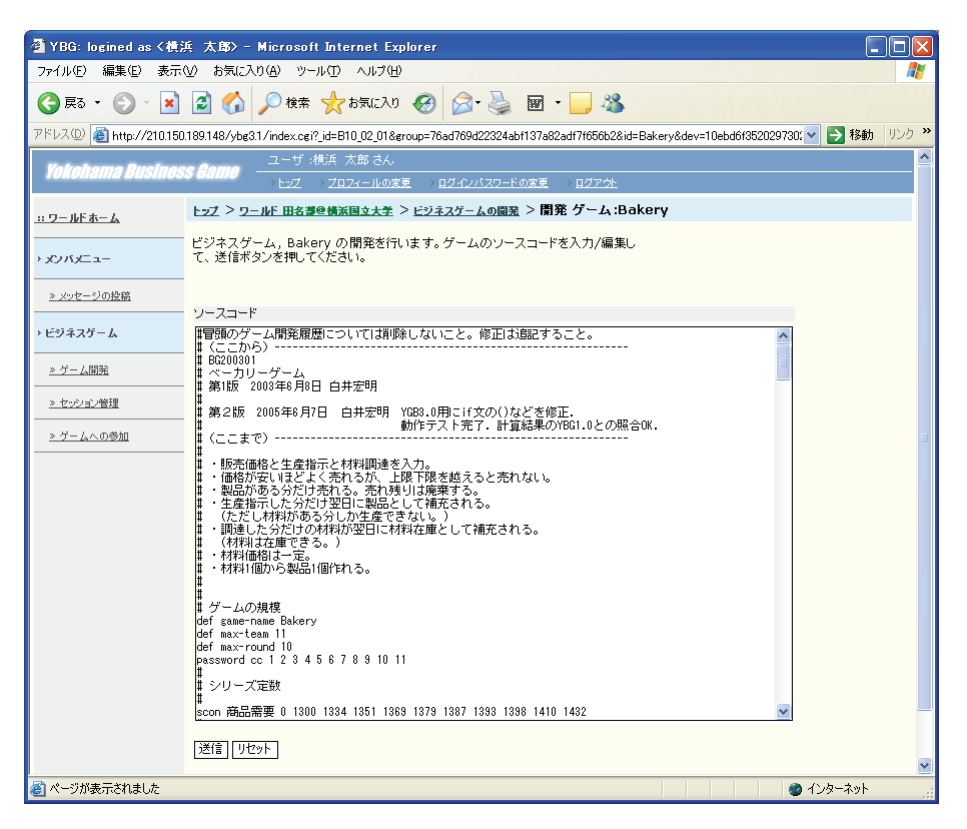

4. 新規登録時と同様にゲームの修正が完了したら、『送信』ボタンをクリックします。

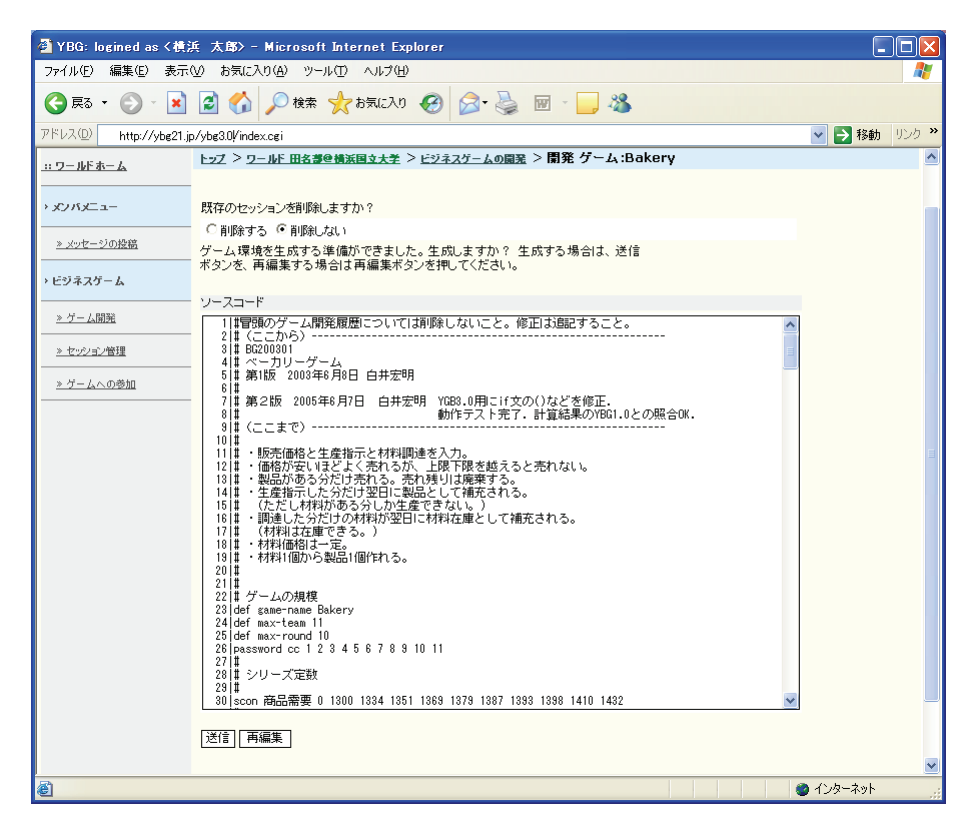

- 5. 更新対象となるゲームが既にセッションが作成済みでプレイヤーによる意思決定も入力済みの場合、ラジオボタンの「削除する」をチェックしてから『送信』ボタンをクリックしてください。 但し、プレイヤーによる意思決定が入力済みでも、修正したゲーム(ソースコード)が画面表示等のモデル計算ロジックとは関係ない箇所の修正であれば、ラジオボタンの「削除しない」を選択してから『送信』ボタンをクリックすることで、進行中のゲームのデータを残すことができます。
  - (重要)→新規にゲームを開発した場合は、「削除する」をチェックしてください。そうしないと、 テンプレートのゲームの初期値が残ってしまい、新規ゲームに影響をあたえる場合 があります。
- 6. これより先の手順はゲームの新規登録と同じ手順となります。
- 7. ゲーム開発の履歴として, 過去5回分までのソースコードが保存されます. 必要に応じてソースコードを表示し, コピーして再利用することができます.

### 2.1.3 ゲームの削除

ゲームを削除する手順について説明します。

≪操作可能条件≫

特になし。

≪操作手順≫

1. ゲームの新規登録と同様の手順で以下の画面を表示します。

| 🔄 YBG: logined as <横浜 太廊> - Microsoft Internet Explorer 🛛 🗐 🔲 🔀 |                                                                                           |                 |  |  |
|-----------------------------------------------------------------|-------------------------------------------------------------------------------------------|-----------------|--|--|
| ファイル(E) 編集(E) 表示(                                               |                                                                                           |                 |  |  |
| 😋 戻る 🔹 🕥 🕤 💌                                                    | 🛃 🏠 🔎 検索 🌟 お気に入り 🤣 🎯 - 🍑 🚳 - 🔜 🖄                                                          |                 |  |  |
| アドレス(D) http://ybg21.jp                                         | /ybg3.0/index.cgi?_id=>00000&group=>>>>>                                                  | 💌 🔁 移動 リンク 🌺    |  |  |
| Yokohama Busines                                                | S Canno ユーザ :横浜 太郎 さん<br>→ Evz → 2 <u>123~</u> ルの変更 → <u>12~小パスワードの変更</u> → <u>127~</u> 外 | ·               |  |  |
| <u></u>                                                         | ト <u>ップ</u> > <u>ワールド 田名夢登機派国立大争</u> > ビジネスゲームの開発                                         |                 |  |  |
| -===                                                            | 全ゲーム 1 件中 1 - 1 件目を表示<br>[ <u>1-1]</u>                                                    |                 |  |  |
| <u>» メッセージの投稿</u>                                               | # ゲーム名 最終更新日時 作成日時                                                                        | 開発 実施 削除        |  |  |
| ・ビジネスゲーム                                                        | 1 Bakery 2005年 06月 17日 14:18:54 2005年 06月 17日 13:53:37                                    | 開発 支施 削除        |  |  |
| <u>» ゲーム開発</u>                                                  |                                                                                           | 新規ゲーム作成         |  |  |
| <u>» セッション管理</u>                                                |                                                                                           |                 |  |  |
| <u>» ゲームへの参加</u>                                                |                                                                                           |                 |  |  |
|                                                                 |                                                                                           |                 |  |  |
|                                                                 |                                                                                           |                 |  |  |
|                                                                 |                                                                                           |                 |  |  |
|                                                                 |                                                                                           |                 |  |  |
|                                                                 |                                                                                           |                 |  |  |
|                                                                 |                                                                                           |                 |  |  |
|                                                                 |                                                                                           |                 |  |  |
|                                                                 |                                                                                           |                 |  |  |
|                                                                 |                                                                                           | ybg version:3.1 |  |  |
|                                                                 |                                                                                           | ~               |  |  |
| <b>1</b>                                                        |                                                                                           | 🥥 インターネット 🤢     |  |  |

- 2. 上記画面から削除対象となるゲームのリンク「削除」をクリックします。
- 3. 確認画面が表示されます。

| ④ YBG: logined as <補  | 近 太郎>-Microsoft                          | Internet Explorer                                         |                                                                                                    |
|-----------------------|------------------------------------------|-----------------------------------------------------------|----------------------------------------------------------------------------------------------------|
| ファイル(E) 編集(E) 表示      | (⊻) お気に入り( <u>A</u> ) ツール                | (D) VIT(H)                                                |                                                                                                    |
| 🔇 🕫 • 🕥 · 💌           | 📓 🏠 🔎 検索                                 | 📩 გულები 🤣 🤡 🌚 🖌 🔜 🖏                                      |                                                                                                    |
| アドレス(D) 5/ybg3.0/inde | x.cgi?_id=)0000(&group=xxx               | xx                                                        | Note: Note: N |
| Yokohama Busines      | <i>SS Gamo</i> ユーザ :横<br>→ <u>トッ</u> ズ → | 浜 太郎 さん<br>ブ <u>ロフィールの変更 &gt; ログインパスワードの変更 &gt; ログアウト</u> | <u> </u>                                                                                                    |
| <u>…ワールドホーム</u>       | トップ > ワールド田名夢@                           | <u>機派国立大学 &gt; ビジネスゲームの開発</u> > ゲームの削除 :Bakery            |                                                                                                    |
| > xyxx==-             | 下記のゲームを削除しま<br>ださい。                      | す。よろしいですか?よろしければ、送信ボタンを押してく                               |                                                                                                    |
| <u>» メッセージの投稿</u>     | 12 I M                                   |                                                           |                                                                                                    |
| → ビジネスゲーム             | 登録日時                                     | Bakery<br>2005年 06月 17日 13:53:37<br>だったの特徴 詳問             |                                                                                                    |
| <u>» ゲーム開発</u>        | ペーカリーゲーム                                 |                                                           |                                                                                                    |
| <u>» セッション管理</u>      |                                          |                                                           |                                                                                                    |
| <u>» ゲームへの参加</u>      |                                          |                                                           |                                                                                                    |
|                       | 送信                                       |                                                           |                                                                                                    |
|                       |                                          |                                                           |                                                                                                    |
|                       |                                          |                                                           |                                                                                                    |
|                       |                                          |                                                           |                                                                                                    |
|                       |                                          |                                                           |                                                                                                    |
|                       |                                          |                                                           |                                                                                                    |
|                       |                                          |                                                           |                                                                                                    |
|                       |                                          |                                                           |                                                                                                    |
|                       |                                          |                                                           | ybg version:3.1                                                                                                    |
| 25                    |                                          |                                                           |                                                                                                    |
| e                     |                                          |                                                           | <b>ジ</b> 1 ノダーイット                                                                                                    |

- ゲームを削除する場合は、『送信』ボタンをクリックします。
   削除を止める場合は、ブラウザの『戻る』ボタンか、左フレームの機能のリンクをクリックします。
- 5. 削除が正常に終了した場合、以下の画面が表示されます。

| 🕘 YBG: logined as <横刻   | 浜 太郎>-MicrosoftInternetExplorer                                      |                 |
|-------------------------|----------------------------------------------------------------------|-----------------|
| ファイル(E) 編集(E) 表示(       | ◎ お気に入り(色) ツール(1) ヘルブ(1)                                             | A.              |
| 😋 戻る 🔹 🐑 🕤 💌            | 📓 🏠 🔎 検索 🌟 お気に入り 🥝 🔗 🍓 🔟 - 🔜 🍇                                       |                 |
| アドレス(D) http://ybe21.jp | p/ybg30/index.cgi                                                    | 🔽 🔁 移動 リンク 🎽    |
| Yokohama Busines        | 15 Gamo - ユーザ :株浜 太郎 さん<br>- トップ · Zロ2ィールの速度 - ログ・パンパスワードの速度 - ログアウト |                 |
| <u>117-11F#-6</u>       | トップ > <u>ワールド 田名夢登靖浜国立大孝</u> > ビジネスゲームの開発 > ゲームの 利除:Bakery           |                 |
| - xy Ky==-              | ゲーム,Bakenyを削除しました。                                                   |                 |
| <u>≫ メッセージの投稿</u>       |                                                                      |                 |
| ・ビジネスゲーム                |                                                                      |                 |
| <u>» ゲーム開発</u>          |                                                                      |                 |
| <u>&gt; セッション管理</u>     |                                                                      |                 |
| <u>≫ ゲームへの参加</u>        |                                                                      |                 |
|                         |                                                                      |                 |
|                         |                                                                      |                 |
|                         |                                                                      |                 |
|                         |                                                                      |                 |
|                         |                                                                      |                 |
|                         |                                                                      |                 |
|                         |                                                                      |                 |
|                         |                                                                      |                 |
|                         |                                                                      | ybg version:3.1 |
| e<br>1                  |                                                                      | インターネット 🛒       |

### 2.2 開発したゲームの動作確認

≪操作可能条件≫

自分で開発したゲームがYBGに登録されている必要があります。

### 2.2.1 開発したゲームの動作確認のための操作方法(全ラウンド実行)

ここでは、開発したゲームを全ラウンドまとめて実行する方法について説明します。

≪操作手順≫

1. ゲームの新規登録と同様の手順で以下の画面を表示します。

| 🕘 YBG: logined as < 横)  | 浜 太郎> - Microso               | oft Internet Explorer                             |                        |                 |    |
|-------------------------|-------------------------------|---------------------------------------------------|------------------------|-----------------|----|
| ファイル(E) 編集(E) 表示        | (⊻) お気に入り( <u>A</u> ) ツ       | ール① ヘルプ(H)                                        |                        |                 | 2  |
| 😋 戻る 🔹 🕥 🕤 💌            | 📓 🏠 🔎 検索                      | な 🥎 も気に入り 🚱 🔗 🍃                                   | 🗑 • 🔜 🖏                |                 |    |
| アドレス(D) http://ybg21.jj | p/ybg3.0/index.cgi?_id=>      | 00000&group=xxxxxx                                |                        | 💟 🄁 移動 🕠        | љ» |
| Yokohama Busines        | s Came                        | :横浜 太郎 さん<br>- > <u>プロフィールの変更 - &gt; ログインパスワ-</u> | <u>-ドの変更 〉ログアウト</u>    |                 |    |
| <u>…ワールドホーム</u>         | <u>トップ &gt; ワールド 田名</u>       | <u>夢空橋浜国立大学</u> >ビジネスゲーム                          | の開発                    |                 |    |
| · メンバメニュー               | 全ゲーム 1 件中 1 -<br><u>[1-1]</u> | 1件目を表示                                            |                        |                 |    |
| <u>» メッセージの投稿</u>       | # ゲーム名                        | 最終更新日時                                            | 作成日時                   | <b>開発 実施</b> 削除 |    |
| > ビジネスゲーム               | 1 Bakery                      | 2005年 06月 17日 14:18:54                            | 2005年 06月 17日 13:53:37 | 開発 実施 削除        |    |
| <u>» ゲーム開発</u>          |                               |                                                   |                        | 新規ゲーム作成         |    |
| <u>» セッション管理</u>        |                               |                                                   |                        |                 |    |
| <u>» ゲームへの参加</u>        |                               |                                                   |                        |                 |    |
|                         |                               |                                                   |                        |                 |    |
|                         |                               |                                                   |                        |                 |    |
|                         |                               |                                                   |                        |                 |    |
|                         |                               |                                                   |                        |                 |    |
|                         |                               |                                                   |                        |                 |    |
|                         |                               |                                                   |                        |                 |    |
|                         |                               |                                                   |                        |                 |    |
|                         |                               |                                                   |                        |                 |    |
|                         |                               |                                                   |                        | vha version:3   |    |
|                         |                               | · · · · ·                                         |                        | yby version.5   |    |
| ê                       |                               |                                                   |                        | 🔵 ብンターネット       |    |

2. 上記画面から実行対象となるゲームのリンク「実施」をクリックします。

3. ゲームの実施画面(コントローラホーム画面)が表示されます。

ラウンド表示(赤色)が、01 になっていない場合は、ラウンド番号設定の 01 をクリックしてください。ラウンド表示が01になります。

| 🤷 YBG: logined as <横;   | 兵 太郎>-Microsoft Intern            | et Exp        | lorer                       |                 |                                         |
|-------------------------|-----------------------------------|---------------|-----------------------------|-----------------|-----------------------------------------|
| ファイル(E) 編集(E) 表示        | ☑ お気に入り(A) ツール(T) ∧               | ルブ(円)         |                             |                 | A 🖉                                     |
| 🔇 戻る 🔹 🕥 🗉 💌            | 📓 🏠 🔎 検索 🌟 おう                     | 私に入り          | 🚱 🎯 · 🎽 🖬 · 🗖               | - 28            |                                         |
| アドレス(D) http://ybg21.jp | o/ybg3.0/index.cgi?_id=XXXXX&grou | p=xxxxxx      |                             |                 | Note Note Note Note Note Note Note Note |
|                         | ユーザ :横浜 太郎                        | 8 さん          |                             |                 | <u>^</u>                                |
| Yokohama Busines        | S Game → Evz → Zazr:              | ールの変更         | ■ > ログインパスワードの変更 > ロ/       | <u>1ፖታ</u>      |                                         |
| <u>…ワールドホーム</u>         | トップ > ワールド田名夢色横浜国                 | <u>2大</u> 2 > | > <u>ビジネスゲームの開発</u> > コントロ・ | -ラホーム ゲーム:Baker | y                                       |
| > x7/15×2=-             | Bakeryコントローラホーム                   |               |                             |                 |                                         |
| <u>» メッセージの投稿</u>       | セッション名:ctrl                       |               | チーム名 : ctrl                 | ラウンド:01         |                                         |
| ・ビジネスゲーム                | ラウンド番号設定                          |               | 01 02 03 04 05 06 07 08     | 09.10           |                                         |
|                         | 入力状況の表示                           |               | <u>第</u> 行                  | 07 10           |                                         |
| <u>» ゲーム開発</u>          | エージェント実行                          |               | 実行                          |                 |                                         |
| » セッション管理               | モデル計算の実行                          |               | 実行                          |                 |                                         |
|                         | 全ラウンド実行                           |               | 実行                          |                 |                                         |
| <u>» ゲームへの参加</u>        |                                   |               |                             |                 |                                         |
|                         | 各種表示                              |               |                             |                 |                                         |
|                         | メッセージ表示                           |               | 01 02 03 04 05 06 07 08     | 09 10           |                                         |
|                         | 意思決定入力                            |               |                             |                 |                                         |
|                         | Team 01                           | 入力            |                             |                 |                                         |
|                         | Team 02                           | 入力            |                             |                 |                                         |
|                         | Team 03                           | 之力            |                             |                 |                                         |
|                         | Team 04                           | 1             |                             |                 |                                         |
|                         | <u>Leam 05</u>                    | 1+            |                             |                 |                                         |
|                         | Team 05                           | 1+            |                             |                 |                                         |
|                         | Team 02                           | 1+            |                             |                 |                                         |
|                         | Team 09                           | 171           |                             |                 |                                         |
|                         | Team 10                           | 入力            |                             |                 |                                         |
|                         | <u>Team 11</u>                    | 动             |                             |                 |                                         |
|                         | セッション情報管理                         |               |                             |                 |                                         |
|                         | ラウンドデータ削除                         |               | <u>実行</u>                   |                 | ~                                       |
| é                       |                                   |               |                             |                 | 🔮 ብンターネット 🦼                             |

4. 上記画面のリンク「全ラウンド実行」をクリックすると、以下のポップアップ画面が表示されます。

| 🗿 全ラウンド実行 - Microsoft Internet Explorer |           |
|-----------------------------------------|-----------|
| 全ラウンド実行 を行いますか ?<br>実行                  |           |
| <u>ウィンド ウを閉じる</u>                       |           |
|                                         |           |
|                                         |           |
|                                         |           |
|                                         |           |
|                                         |           |
|                                         | ~         |
| 🕘 ページが表示されました 🛛 🚽 マイ                    | (コンピュータ 🦼 |

5. 全ラウンド実行を実行する場合は、『実行』ボタンをクリックします。中止したい場合は、リンク 「ウィンドウを閉じる」をクリックします。 6. ラウンド実行中は以下の画面が表示されます。

| 🕘 http://210.150.189.148 - | 全ラウンド実行 - | Microsoft | Internet  |          |
|----------------------------|-----------|-----------|-----------|----------|
|                            | 全ラウンド実行   |           |           | <u>^</u> |
|                            | Started.  |           |           |          |
|                            |           |           |           |          |
|                            |           |           |           |          |
|                            |           |           |           |          |
|                            |           |           |           |          |
|                            |           |           |           |          |
|                            |           |           |           |          |
|                            |           |           |           |          |
|                            |           |           |           |          |
|                            |           |           |           |          |
|                            |           |           |           |          |
|                            |           |           |           |          |
|                            |           |           |           |          |
|                            |           |           |           |          |
|                            |           |           |           |          |
|                            |           |           |           |          |
|                            |           |           |           |          |
|                            |           |           |           | ~        |
| <b>a</b>                   |           |           | 🧿 インターネット |          |

7. 全てのラウンドのモデル計算が終了すると以下の画面が表示されます。以下の画面のリンク 「ウィンドウを閉じる」をクリックしてウィンドウを閉じてください。

| 全ラウンド実行 - Microsoft Internet Explorer |       |
|---------------------------------------|-------|
| 全ラウンド実行                               |       |
| Fin ished.                            |       |
| <u>ウィンドウを閉じる</u>                      |       |
|                                       |       |
|                                       |       |
|                                       |       |
|                                       |       |
|                                       |       |
|                                       |       |
|                                       |       |
|                                       |       |
|                                       |       |
|                                       |       |
|                                       |       |
|                                       |       |
|                                       |       |
|                                       | -     |
| 🕘 ページが表示されました 🛛 😼 マイ コ                | ンピュータ |

8. 以上で開発したゲームの実行結果が確認できます。

各チーム名に張られたリンクを確認し、開発したゲームがどのような結果になったか確認してく ださい。

※この後,ソースコードを修正してから全ラウンド自動実行を再度実施する際は、ラウンド設定 でラウンド番号を01に設定してから実施してください。

### 2.2.2 ゲームの実行結果の内容確認

ここでは、ゲームの実行結果を確認する方法について説明します。

### ≪操作手順≫

1. コントローラホーム画面を表示します。

| 🕙 YBG: logined as < 横;  | 浜 太郎>-Microsoft Interne                      | Explorer                                                                                                    |                             |                   |                                         |
|-------------------------|----------------------------------------------|----------------------------------------------------------------------------------------------------|-----------------------------|-------------------|-----------------------------------------|
| ファイル(E) 編集(E) 表示・       | (⊻) お気に入り(A) ツール(T) ヘル                       | ブ(円)                                                                                                    |                             |                   |                                         |
| 🔇 戻る 🔹 🕥 🐇 💌            | 💈 🏠 🔎 検索 🌟 お気(                               | CAO 🥝 🔗                                                                                                    | è 🛛 🖌 🧾                     | - 25              |                                         |
| アドレス(D) http://ybg21.jp | p/ybg3.0/index.cgi?id=XXXXX&group=           | x0000X                                                                                                    |                             |                   | Note Note Note Note Note Note Note Note |
| Yokohama Busines        | <u>ユーザ</u> :横浜 太郎:<br>→ <u>トッ</u> ズ → プロフィール | きん<br>レの変更 > <u>ログインノ</u>                                                                                                    | <u>、スワードの変更</u> → <u>ロク</u> | ፲ <u>፫ ታ⊦</u>     |                                         |
| <u> ワールドホーム</u>         | トップ > ワールド 田名夢を横浜国立:                         | <u> さくしょう とうえんしょう います こうしょう しょうしょう しょう </u> | <u>」の開発</u> > コントロー         | -ラホーム ゲーム :Bakery | /                                       |
| · メンバメニュー               | Bakeryコントローラホーム                              |                                                                                                    |                             |                   |                                         |
| <u>» メッセージの投稿</u>       | セッション名:ctrl                                  | チー                                                                                                    | ム名:ctrl                     | ラウンド:01           |                                         |
| > ビジネスゲーム               | ラウンド番号設定                                     | 01 02 03                                                                                                    | 04 05 06 07 08              | 09 10             |                                         |
| <u>» ゲーム開発</u>          | 入力状況の表示<br>エージェント実行                          | <u>実行</u>                                                                                                    |                             |                   |                                         |
| <u>» セッション管理</u>        | モデル計算の実行                                     | 実行                                                                                                    |                             |                   |                                         |
| <u>» ゲームへの参加</u>        | 1999120                                      | 211                                                                                                    |                             |                   |                                         |
|                         | 各種表示                                         |                                                                                                    |                             |                   |                                         |
|                         | メッセージ表示                                      | 01 02 03                                                                                                    | 04 05 06 07 08              | 09 10             |                                         |
|                         | 意思决定人刀                                       |                                                                                                    |                             |                   |                                         |
|                         | Team 01                                      | <u></u>                                                                                                    |                             |                   |                                         |
|                         | Team 02                                      | -                                                                                                    |                             |                   |                                         |
|                         | Team 03                                      | *                                                                                                    |                             |                   |                                         |
|                         | Team 05                                      | -                                                                                                    |                             |                   |                                         |
|                         | Team 06                                      | -<br>-<br>1                                                                                                    |                             |                   |                                         |
|                         | Team 97                                      | <u>力</u>                                                                                                    |                             |                   |                                         |
|                         | Team 08                                      | <u>力</u>                                                                                                    |                             |                   |                                         |
|                         | Team 09                                      | <br>力                                                                                                    |                             |                   |                                         |
|                         | Team 10                                      | 边                                                                                                    |                             |                   |                                         |
|                         | Team 11                                      | 力                                                                                                    |                             |                   |                                         |
|                         | セッション情報管理                                    |                                                                                                    |                             |                   |                                         |
|                         | ラウンドデーダ削除                                    | 実行                                                                                                    |                             |                   | ~                                       |
| é                       |                                              |                                                                                                    |                             |                   | 🔮 インターネット                               |

2. 「意思決定入力」の下にあるチーム番号(たとえば Team01)をクリックします。

3. ゲーム結果の表示画面が表示されます。

| A VPG: loginod to / f1 | -<br>t宅町)- Miorocoft In                                                                                                    | tornot Evolutor               |           |              |           |        |             |        |           |                                                           |
|------------------------|----------------------------------------------------------------------------------------------------|-------------------------------|-----------|--------------|-----------|--------|-------------|--------|-----------|-----------------------------------------------------------|
| · ファイル(F) 編集(F) 書      | デジッパン Alerta Alerta A | IL(T) A IL(7)(H)              |           |              |           |        |             |        |           |                                                           |
|                        |                                                                                                    |                               |           |              |           |        |             |        |           |                                                           |
|                        |                                                                                                    |                               |           |              |           |        |             |        |           |                                                           |
| ;アドレス① 🧃 http://ybg21. | jp/ybg3.1/index.cgi?group=1                                                                                                    | 0008a0b1b53bc74cf77bac139     | 04ec96&_i | id=B10_0     | 4_068∉    | roup=1 | 0008a(      | b1b53b | c74cf     | 77bac13904ec96&sid=Bakery&dev=shirai&id=Bakery&pla 🗹 🛃 移動 |
| Vakabama Rucinee       | c Como ユーザ :白                                                                                                    | 井宏明 さん                        |           |              |           |        |             |        |           |                                                           |
| Tononiana Daonico      | > <u>►uz</u> →                                                                                                    | <u>ブロフィールの変更</u> → ログアウ       | Ŀ         |              |           |        |             |        |           |                                                           |
| <u> リールドホーム</u>        | トップ > ワールド 白井宏明                                                                                                    | <u>@構派国立大学</u> ≥ <u>ビジネスク</u> | 一ムの開発     | e > 11.      | 小口        | ラホーム   | . >         |        |           |                                                           |
|                        | ビジネスゲーム, Baker                                                                                                    | /                             |           |              |           |        |             |        |           |                                                           |
| > ビジネスゲーム              |                                                                                                    |                               |           |              |           |        |             |        |           |                                                           |
| <u>» ゲーム開発</u>         | セッション名:                                                                                                    | ctrl 🗲 -                      | ム名:c      | trl          |           | 5      | ウンド         | : 10   |           |                                                           |
| <u>» セッション管理</u>       |                                                                                                    |                               |           |              |           |        |             |        |           |                                                           |
| » ゲームへの感知              |                                                                                                    | 審判用の出力ペー                      | -92: Tea  | m 01         |           |        |             |        |           |                                                           |
|                        | # タイトル                                                                                                    | 内容                            |           |              | 5         | ゥンド    |             |        |           |                                                           |
|                        | 1 sales                                                                                                    | 販売の状況                         | 01 0      | 02 03        | <u>04</u> | 05 1   | 06 0        | 7 08   | <u>09</u> |                                                           |
|                        | 2 teamstatus                                                                                                    | 自社の状況                         | 01 0      | <u>02</u> 03 | <u>84</u> | 05 1   | 36 0        | 7 08   | <u>89</u> |                                                           |
|                        | 3 accounting                                                                                                    | 云町前報<br>ダイジェフト1               | 01 0      | <u>02 03</u> | <u>84</u> | 05 0   | <u>)6 0</u> | 7 08   | <u>89</u> |                                                           |
|                        | 5 digest2                                                                                                    | ダイジェフト2                       | 01 0      | n2 n2        | 04        | 05 1   | 16 0        | 7 89   | 0.9       |                                                           |
|                        | 6 allyteam                                                                                                    | 全変数チーム横断                      | 01 0      | 02 03        | 04        | 05 0   | 06 0        | 7 88   | 89        |                                                           |
|                        | 7 allyround                                                                                                    | 全変数ラウンド横断                     | 01 0      | 02 03        | 04        | 05 1   | 06 0        | 7 08   | 0.9       |                                                           |
|                        |                                                                                                    |                               |           |              |           |        |             |        |           |                                                           |
|                        | *現在ラウンドのデータは                                                                                                    | かのラウンドにならないと見るこ               | ことは出来;    | ません。         |           |        |             |        |           |                                                           |
|                        | 夏る                                                                                                    |                               |           |              |           |        |             |        |           |                                                           |
|                        |                                                                                                    |                               |           |              |           |        |             |        |           |                                                           |
|                        |                                                                                                    |                               |           |              |           |        |             |        |           |                                                           |
|                        |                                                                                                    |                               |           |              |           |        |             |        |           |                                                           |
|                        |                                                                                                    |                               |           |              |           |        |             |        |           |                                                           |
|                        |                                                                                                    |                               |           |              |           |        |             |        |           |                                                           |
|                        |                                                                                                    |                               |           |              |           |        |             |        |           |                                                           |
|                        |                                                                                                    |                               |           |              |           |        |             |        |           | uka uawian 0.1                                            |
|                        |                                                                                                    |                               |           |              |           |        |             |        |           | yog version:3.1                                           |
|                        |                                                                                                    |                               |           |              |           |        |             |        |           |                                                           |

4. 「allvround 全変数ラウンド横断」の最終ラウンド(この画面では 09)をクリックします.

5. チーム01の全変数が、ゲームの全ラウンド分だけ表示されます.

ゲーム内での計算が設計したとおりに正しく実行されているかを確認します。結果がおかし い場合は、ソースコードを見直して修正する必要があるでしょう。

| 2 YBG: logined as <白井宏明> - Microsoft Internet Explorer |                                         |                             |                       |               |               |                |                |              |               |                |           |        |
|--------------------------------------------------------|-----------------------------------------|-----------------------------|-----------------------|---------------|---------------|----------------|----------------|--------------|---------------|----------------|-----------|--------|
| · ファイル(E) 編集(E) 表示                                     | 示(⊻) お気に入り(A) !                         | ツール(II)                     | ヘルプ(出)                |               |               |                |                |              |               |                |           |        |
| 🔾 戻る + 🕑 - 💌 🙆 🏠 🔎 検索 💼 👗 🖺 🌟 お気に入り 🤣 🎯 + 🖉 🌺 🔟 - 鎭    |                                         |                             |                       |               |               |                |                |              |               |                |           |        |
| : アドレス(D) (香) http://vhg21                             | in/vhg31/index.cgi?id=F                 | 10 04 088                   | ernun=10008al         | 0h1h53hc74cf7 | 7hac13904ec9f | i&sid=Bakerv&i | id=Bakerv&nlav | style=dev&te | am=01&round=0 | 198nage=allvro | und 🗸     | ▲ 1 移動 |
|                                                        | ,,,,,,,,,,,,,,,,,,,,,,,,,,,,,,,,,,,,,,, | <                           |                       |               |               |                |                |              |               |                |           |        |
| Yokohama Busines                                       | S Game                                  | :日开宏明<br>→ <u>プロフィ</u>      | さん<br><u>- ルの変更</u> → | ログアウト         |               |                |                |              |               |                |           | î      |
| <u></u>                                                | 1-27 > <u>9-11F</u> > <u>F</u>          | ジネスゲー                       | <u> ムの開発</u> > >      | ゲーム:Bak       | kery          |                |                |              |               |                |           |        |
| → ビジネスゲーム                                              | Bakery                                  | akery                       |                       |               |               |                |                |              |               |                |           |        |
| <u>» ゲーム開発</u>                                         | セッション                                   | セッション名:ctrl チーム名:01 ラウンド:10 |                       |               |               |                |                |              |               |                |           |        |
| <u>» セッション管理</u>                                       |                                         | - <b>*</b> *                | L                     |               |               |                |                |              |               |                |           |        |
| <u>» ゲームへの参加</u>                                       | チーム <b>01:</b> 全部                       | 変数フ!                        | フンド積断                 |               |               |                |                |              |               |                |           |        |
|                                                        | Round:                                  | 00                          | 01                    | 02            | 03            | 04             | 05             | 06           | 07            | 08             | 09        | 1      |
|                                                        | 商品需要                                    | 0                           | 1320                  | 1334          | 1351          | 1369           | 1379           | 1387         | 1393          | 1398           | 1410      | 1      |
|                                                        | 材料価格                                    | 400                         | 400                   | 400           | 400           | 400            | 400            | 400          | 400           | 400            | 400       |        |
|                                                        | 上限価格                                    | 1199                        | 1199                  | 1199          | 1199          | 1199           | 1199           | 1199         | 1199          | 1199           | 1199      |        |
|                                                        | 最低有効価格                                  | 1                           | 1                     | 1             | 1             | 1              | 1              | 1            | 1             | 1              | 1         |        |
|                                                        | 一般管理書                                   | 20000                       | 20000                 | 20000         | 20000         | 20000          | 20000          | 20000        | 20000         | 20000          | 20000     | 1      |
|                                                        | 利率                                      | 0                           | 0                     | 0             | 0             | 0              | 0              | 0            | 0             | 0              | 0         | 1      |
|                                                        | 販売価格                                    | 0                           | 700                   | 700           | 700           | 700            | 700            | 700          | 700           | 700            | 700       | _      |
|                                                        | 製造指示                                    | 0                           | 100                   | 100           | 100           | 100            | 100            | 100          | 100           | 100            | 100       |        |
|                                                        | 材料調達                                    | 0                           | 100                   | 100           | 100           | 100            | 100            | 100          | 100           | 100            | 100       |        |
|                                                        | 累積販売価格                                  | 0                           | 700                   | 1400          | 2100          | 2800           | 3500           | 4200         | 4900          | 5600           | 6300      |        |
|                                                        | 製造単価                                    | 100                         | 100                   | 100           | 100           | 100            | 100            | 100          | 100           | 100            | 100       | 1      |
|                                                        | 材料発注数                                   | 100                         | 100                   | 100           | 100           | 100            | 100            | 100          | 100           | 100            | 100       | 1      |
|                                                        | 材料納入数                                   | 0                           | 100                   | 100           | 100           | 100            | 100            | 100          | 100           | 100            | 100       | 1      |
|                                                        | 累積材料納入数                                 | 0                           | 100                   | 200           | 300           | 400            | 500            | 600          | 700           | 800            | 900       | 1      |
|                                                        | 調達費用                                    | 0                           | 40000                 | 40000         | 40000         | 40000          | 40000          | 40000        | 40000         | 40000          | 40000     | 1      |
|                                                        | 生産可能数                                   | 0                           | 100                   | 100           | 100           | 100            | 100            | 100          | 100           | 100            | 100       |        |
|                                                        | 生產指示數                                   | 0                           | 100                   | 100           | 100           | 100            | 100            | 100          | 100           | 100            | 100       | ]      |
|                                                        | 生産待ち数                                   | 100                         | 100                   | 100           | 100           | 100            | 100            | 100          | 100           | 100            | 100       |        |
|                                                        | 材料在庫敷                                   | 0                           | 0                     | 0             | 0             | 0              | 0              | 0            | 0             | 0              | 0         |        |
|                                                        | 生産数                                     | 0                           | 100                   | 100           | 100           | 100            | 100            | 100          | 100           | 100            | 100       |        |
|                                                        | 累積生産数                                   | 0                           | 100                   | 200           | 300           | 400            | 500            | 600          | 700           | 800            | 900       |        |
|                                                        | 生産費用                                    | 0                           | 10000                 | 10000         | 10000         | 10000          | 10000          | 10000        | 10000         | 10000          | 10000     |        |
|                                                        | 販売可能数                                   | 0                           | 100                   | 100           | 100           | 100            | 100            | 100          | 100           | 100            | 100       |        |
|                                                        | 製品不人気度                                  | 0                           | 341532099             | 341532099     | 341532099     | 341532099      | 341532099      | 341532099    | 341532099     | 341532099      | 341532099 |        |
|                                                        | 受注数                                     | 0                           | 132                   | 117           | 127           | 123            | 126            | 126          | 126           | 127            | 127       |        |
|                                                        | 累積受注数                                   | 0                           | 132                   | 249           | 376           | 499            | 625            | 751          | 877           | 1004           | 1131      |        |
|                                                        | 出荷教                                     | I 0                         | 100                   | 100           | 100           | 100            | 100            | 100          | 100           | 100            | 100       | Y ≤ 1  |

注)「allvround 全変数ラウンド横断」を使用するためには、あらかじめゲームのソースコード に、opageのout rounds-allvars命令を記述しておく必要があります。(命令解説マニュアル参 照)

### 2.2.3 開発したゲームの動作確認のための操作方法(1ラウンド実行)

ここでは、ゲームを1ラウンドずつ実行していく方法について説明します。

≪操作手順≫

1. コントローラホーム画面を表示します。

ラウンド表示(赤色)が、01になっていない場合は、ラウンド番号設定の01をクリックしてください。ラウンド表示が01になります。

| 🚰 YBG: logined as < 🕅 | t浜 太郎> - Microsoft Intern                     | net Exp       | olorer                              |                  |              |
|-----------------------|-----------------------------------------------|---------------|-------------------------------------|------------------|--------------|
| ファイル(E) 編集(E) 表示      | 〒(V) お気に入り(A) ツール(T) /                        | シルプ(日)        |                                     |                  | A.           |
| 🔇 戻る 🔹 🕑 - 💌          | ) 🗟 🏠 🔎 検索 🌟 お                                | 気に入り          | 🚱 🎯 · 🌺 🖬 · 📘                       | - 26             |              |
| アドレス(D) http://ybg21  | .jp/ybg3.0/index.cgi?_id=XXXXX&gro            | up=xxxx;      | <                                   |                  | 🔽 🔁 移動 リンク 🎽 |
| Yokohama Busine       | ユーザ :横浜 太J<br>SS Gamo → トップ → プロフィ            | 郎 さん<br>ニールの変 | 更 > <u>ログインパスワードの変更</u> > <u>ログ</u> | <u>17 ph</u>     |              |
| <u>…ワールドホーム</u>       | トップ > ワールド田名夢@横浜国                             | <u>立大学</u> )  | > <u>ビジネスゲームの開発</u> > コントロ、         | -ラホーム ゲーム:Bakery | /            |
| · x>xxz=-             | Bakeryコントローラホーム                               |               |                                     |                  |              |
| <u>» メッセージの投稿</u>     | セッション名:ctrl                                   |               | チーム名:ctrl                           | ラウンド:01          |              |
| → ビジネスゲーム             | ラウンド番号設定                                      |               | 01 02 03 04 05 06 07 08             | 09 10            |              |
| <u>» ゲーム開発</u>        | 入力状況の表示           エージェント実行                    |               | <u>実行</u>                           |                  |              |
| <u>» セッション管理</u>      | <ul> <li>モデル計算の実行</li> <li>全ラウンド実行</li> </ul> |               | <u>実行</u>                           |                  |              |
| <u>» ゲームへの参加</u>      |                                               |               |                                     |                  |              |
|                       | 各種表示                                          |               |                                     |                  |              |
|                       | メッセージ表示                                       |               | 01 02 03 04 05 06 07 08             | <u>09 10</u>     |              |
|                       | 意思決定入力                                        |               |                                     |                  |              |
|                       | Team 01                                       | 入力            |                                     |                  |              |
|                       | Team 02                                       | 入力            |                                     |                  |              |
|                       | Team 03                                       | 入力            |                                     |                  |              |
|                       | Team 04                                       | 入力            |                                     |                  |              |
|                       | Team 05                                       | <u> </u>      |                                     |                  |              |
|                       | Team 06                                       | 入力            |                                     |                  |              |
|                       | Team 07                                       | 入力            |                                     |                  |              |
|                       | Team 08                                       | 入力            |                                     |                  |              |
|                       | Team 09                                       | 人力            |                                     |                  |              |
|                       | Team 10                                       | 人力            |                                     |                  |              |
|                       | 1eam 11                                       | 스71           |                                     |                  |              |
|                       | セッション情報管理                                     |               |                                     |                  |              |
|                       | ラウンドデータ削除                                     |               | 実行                                  |                  | ~            |
| é                     |                                               |               |                                     |                  | 🔮 ብンターネット    |

2. 「入力状況の表示」の「実行」をクリックします.

3. 入力状況の一覧表が表示されます。

横軸にチーム番号,縦軸にラウンド数が表示されています。各チームの意思決定データが 入力されると,該当する欄に○印がつきます。未入力の場合は、一印が表示されています。 各ラウンドの全チームのデータ(一覧表の横一列)が入力されないと、そのラウンドの計算を 実行することができません。

| 🕘 htt                                                                      | :p://yb | g21.jp/ | ybg3.1/ | /index. | cgi?gro | up=100 | )08a0b | 1 b53bc | 74c   |    | $\mathbf{	imes}$ |  |
|----------------------------------------------------------------------------|---------|---------|---------|---------|---------|--------|--------|---------|-------|----|------------------|--|
| Bakery 入力状況<br>自動更新を行う場合は、下より更新間隔を選択してください。<br>自動更新をしない マ <u>ウィンドウを閉じる</u> |         |         |         |         |         |        |        |         |       |    |                  |  |
| R\T                                                                        | 01      | 02      | 03      | 04      | 05      | 06     | 07     | 08      | 09    | 10 |                  |  |
| 01                                                                         | —       | -       | —       | —       | —       | _      | _      | _       | -     | -  |                  |  |
| 02                                                                         | —       | -       | —       | —       | —       | _      | -      | _       | -     | -  |                  |  |
| 03                                                                         | —       | _       | -       | _       | _       | _      | _      | _       | -     | -  |                  |  |
| 04                                                                         | —       | _       | _       | _       | _       | _      | _      | _       | _     | -  |                  |  |
| 05                                                                         | —       | _       | _       | _       | _       | _      | _      | _       | _     | -  |                  |  |
| 06                                                                         | —       | _       | _       | _       | _       | _      | _      | _       | -     | -  |                  |  |
| 07                                                                         | —       | _       | _       | _       | _       | _      | _      | _       | _     | -  |                  |  |
| 08                                                                         | _       | -       | _       | _       | _       | -      | -      | _       | -     | -  | 1                |  |
| 09                                                                         | —       | _       | _       | _       | _       | _      | _      | _       | -     | -  | 1                |  |
| 10                                                                         | _       | -       | _       | _       | _       | _      | _      | _       | -     | -  | 1                |  |
|                                                                            | ~** LV  | ·       |         |         |         |        |        |         |       |    | ~                |  |
| <del>ک</del> ک                                                             | ジが表示    | されました   | 1       |         |         |        |        | 🎱 イン    | ターネット |    |                  |  |

注) プルダウンメニューで、この画面の自動更新時間を設定すると、データ入力状況の表示が自動的に更新されるようにできます。

4. テストのために各チームの意思決定データを入力します。

コントローラホーム画面で、「意思決定入力」の Team01 の「入力」をクリックします。

| 🗿 YBG: logined as <横;   | 浜 太郎> - Microsoft Internet E                                  | xplorer                               |                  |                                                                                                    |
|-------------------------|---------------------------------------------------------------|---------------------------------------|------------------|----------------------------------------------------------------------------------------------------|
| ファイル(E) 編集(E) 表示        | ── お気に入り(A) ツール(T) ヘルプ(4                                      | Ð                                     |                  | A.                                                                                                    |
| 🔇 戻る 🔹 🕥 🗉 🖹            | 🗟 🏠 🔎 検索 ☆ お気に入り                                              | o 🥝 🎯 🍓 🖬 • 🦲                         | . 🔏              |                                                                                                    |
| アドレス(D) http://ybg21.jp | p/ybg3.0/index.cgi?_id=XXXXX&group=xxx                        | xx                                    |                  | Note: Note: N |
| Yokohama Busines        | <b>S Gamo</b> ユーザ :横浜 太郎 さん<br>> <u>トップ</u> > プ <u>ロフィールの</u> | 変更 > <u>ログインパスワードの変更</u> > <u>ロ</u> : | <u>ブァウト</u>      | <u> </u>                                                                                                    |
| <u></u>                 | トップ > ワールド田名部@横浜国立大学                                          | > <u>ビジネスゲームの開発</u> > コントロ・           | ーラホーム ゲーム:Bakery | /                                                                                                    |
| > x2/ñx⊏⊒−              | Bakeryコントローラホーム                                               |                                       |                  |                                                                                                    |
| <u>» メッセージの投稿</u>       | セッション名:ctrl                                                   | チーム名:ctrl                             | ラウンド:01          |                                                                                                    |
| > ビジネスゲーム               | ラウンド番号設定                                                      | 01 02 03 04 05 06 07 08               | 3 <u>09 10</u>   |                                                                                                    |
| <u>» ゲーム開発</u>          | 入力状況の表示<br>エージェント実行                                           | <b>宪</b> 行<br>案行                      |                  |                                                                                                    |
| <u>» セッション管理</u>        | モデル計算の実行                                                      |                                       |                  |                                                                                                    |
| <u>» ゲームへの参加</u>        |                                                               | 201<br>                               |                  |                                                                                                    |
|                         | 各種表示                                                          |                                       |                  |                                                                                                    |
|                         | メッセージ表示                                                       | 01 02 03 04 05 06 07 08               | <u>8 09 10</u>   |                                                                                                    |
|                         | 意思決定人力                                                        | -                                     |                  |                                                                                                    |
|                         | Team 01 人刀                                                    |                                       |                  |                                                                                                    |
|                         | Team 02 人刀                                                    |                                       |                  |                                                                                                    |
|                         | Team 03                                                       | -                                     |                  |                                                                                                    |
|                         | 1eam 04 222                                                   |                                       |                  |                                                                                                    |
|                         | Team 04 17                                                    |                                       |                  |                                                                                                    |
|                         | Team 07 入力                                                    |                                       |                  |                                                                                                    |
|                         | Team 08 入力                                                    |                                       |                  |                                                                                                    |
|                         | <br>Team 09 入力                                                |                                       |                  |                                                                                                    |
|                         | Team 10 入力                                                    |                                       |                  |                                                                                                    |
|                         | Team 11 入力                                                    |                                       |                  |                                                                                                    |
|                         |                                                               |                                       |                  |                                                                                                    |
|                         | セッション情報管理                                                     |                                       |                  |                                                                                                    |
|                         | ラウンドデータ削除                                                     | 実行                                    |                  | ×                                                                                                    |
| ê                       |                                                               |                                       |                  | 🌒 インターネット                                                                                                    |

5. プレーヤホーム画面が表示されるので、「入力」をクリックします。

| 🕘 YBG: logined as く白;   | 井宏明> - Microsoft Internet Expl                               | orer                       |                                  |                               |
|-------------------------|--------------------------------------------------------------|----------------------------|----------------------------------|-------------------------------|
| ファイル(E) 編集(E) 表:        | 示(⊻) お気に入り(▲) ツール(①) ヘルプ(                                    | Ð                          |                                  |                               |
| 🔇 戻る 🔹 🚫 🐇 🗶            | ) 🗟 🏠 🔎 🕅 👬 🚺                                                | 🗋 👷 ៦気に入り 🚱                | 🗟 • 🗾 🎍 🗹 • 🛍                    |                               |
| :アドレス(①) 🕘 http://ybg21 | jp/ybg3.1/index.cgi?group=10008a0b1b53bc                     | 74cf77bac13904ec96&_id=B10 | _04&group=10008a0b1b53bc74cf77b  | ac13904ec96&sid=Bakery&dev=sł |
| Yokohama Busines        | <b>S Gamo</b> ユーザ :白井宏明 さん<br>→ <u>トップ</u> → <u>プロフィールの変</u> | 更 〉 <u>ログアウト</u>           |                                  |                               |
| <u>…ワールドホーム</u>         | トップ > ワールド 白井宏明@横浜国立大学                                       | > <u>ビジネスゲームの開発</u> > コ    | <u>ントローラゲームホーム</u> > <b>ブレイヤ</b> | ホーム ゲーム:Bakery                |
| > ビジネスゲーム               | Bakery ブレイヤホーム                                               |                            |                                  |                               |
| <u>» ゲーム開発</u>          | セッション名:ctrl                                                  | チーム名:01                    | ラウンド:01                          |                               |
| <u>» セッション管理</u>        | 入力ページ                                                        |                            |                                  |                               |
| <u>» ゲームへの参加</u>        | 意思決定の入力                                                      | <u>1</u>                   |                                  |                               |
|                         | 表示ページ                                                        | R                          |                                  |                               |
|                         | メッセージ                                                        |                            |                                  |                               |
|                         | 販売の状況(共通)<br>自社の状況(自手ーム)                                     | V                          |                                  |                               |
|                         | 会計情報(自チーム)                                                   |                            |                                  |                               |
|                         |                                                              |                            |                                  |                               |
|                         |                                                              |                            |                                  |                               |
|                         |                                                              |                            |                                  |                               |
|                         |                                                              |                            |                                  |                               |
|                         |                                                              |                            |                                  |                               |

入力画面が表示されるので、意思決定データを入力して、「次へ」をクリックします。
 入力データに間違いがなければ「登録」をクリックします。

| 🕘 YBG: logined as く白き   | 井宏明> - Microsoft Internet Explo                                | rer                             |                                |                              |
|-------------------------|----------------------------------------------------------------|---------------------------------|--------------------------------|------------------------------|
| - ファイル(E) 編集(E) 表示      | 示(⊻) お気に入り( <u>A</u> ) ツール(エ) ヘルプ(H                            | )                               |                                |                              |
| 🔇 戻る 🔹 🕥 🐇 💌            | ] 🗟 🏠 🔎 検索 💼 👗 🕻                                               | 🗋 🌟 お気に入り 🔣 👔                   | 🗟 • 🗖 🍓 💌 • 🛍                  |                              |
| アドレス(D) 🕘 http://ybg21. | jp/ybg3.1/index.cgi?_id=B10_04_07&group=1(                     | 0008a0b1b53bc74cf77bac13904e    | ec96&sid=Bakery&id=Bakery&play | v_style=dev&team=01&page=pri |
| Yokohama Busines        | <b>S Game</b> ユーザ :白井宏明 さん<br>→ <u>トップ</u> → <u>プロフィールの変</u> 更 | 重 > <u>ログアウト</u>                |                                |                              |
| :: ワールドホーム              | トップ > ワールド 白井宏明@横浜国立大学                                         | > <u>ビジネスゲームの開発</u> > <u>コン</u> | ントローラーホーム > ブレイヤホー             | <u>ょ</u> >ゲーム:Bakery         |
|                         | Bakerv                                                         |                                 |                                |                              |
| > ビジネスゲーム               |                                                                |                                 |                                |                              |
|                         | ابتلغ بالأبد حديد                                              | T. 1.47.01                      |                                |                              |
|                         | セッション名:00日                                                     | チーム名:01                         |                                |                              |
| <u>» セッション管理</u>        | 製品販売価格を入力してください。                                               |                                 |                                |                              |
| <u>» ゲームへの参加</u>        | 製品製造指示数を入力してください。                                              |                                 |                                |                              |
|                         | 材料発注数を入力してください。                                                |                                 |                                |                              |
|                         | 販売価格 7                                                         | 00                              |                                |                              |
|                         | <b>製造指示</b> 1                                                  | 00                              |                                |                              |
|                         | 材料調達 1                                                         | 00                              |                                |                              |
|                         | [ 次へ ] [リセット]                                                  |                                 |                                |                              |

7. コントローラホーム画面で、「入力状況の表示」をクリックします。チーム1のラウンド1に〇印がついています。

| 🐴 http://ybg21.jp/ybg3.1/index.cgi?group=10008a0b1b53bc74c 🔳 🗖 🔀 |                  |          |      |       |        |       |              | $\mathbf{\times}$ |           |    |   |
|------------------------------------------------------------------|------------------|----------|------|-------|--------|-------|--------------|-------------------|-----------|----|---|
|                                                                  |                  |          |      |       |        |       |              |                   |           |    | ^ |
|                                                                  |                  |          |      | Bake  | ry 入   | 力状剂   | <del>.</del> |                   |           |    |   |
|                                                                  | Ē                | 自動更新     | を行う場 | 高合は、「 | 下より 更き | 新間隔る  | 選択して         | てください             | ۱.        |    |   |
|                                                                  |                  |          | 5秒   |       | ~      | ウィンド・ | を問じる         |                   |           |    |   |
|                                                                  |                  |          |      |       |        | 2121- |              |                   |           |    |   |
| R\T                                                              | 01               | 02       | 03   | 04    | 05     | 06    | 07           | 08                | 09        | 10 |   |
| 01                                                               | $\circ$          | -        | -    | -     | -      | -     | -            | -                 | -         | -  |   |
| 02                                                               | -                | -        | —    | -     | -      | -     | —            | -                 | -         | -  | 1 |
| 03                                                               | _                | _        | —    | —     | —      | -     | —            | —                 | -         | -  |   |
| 04                                                               | -                | -        | _    | -     | -      | -     | -            | -                 | -         | -  |   |
| 05                                                               | -                | -        | -    | -     | -      | -     | -            | -                 | -         | -  | 1 |
| 06                                                               | -                | -        | -    | -     | -      | -     | -            | -                 | -         | -  | 1 |
| 07                                                               | -                | -        | -    | -     | -      | -     | -            | -                 | -         | -  | 1 |
| 08                                                               | —                | -        | -    | -     | -      | -     | -            | -                 | -         | -  | 1 |
| 09                                                               | _                | -        | -    | -     | -      | -     | -            | -                 | -         | -  | 1 |
| 10                                                               | _                | -        | -    | -     | -      | -     | -            | -                 | -         | -  | 1 |
| <u> </u>                                                         |                  |          |      |       |        |       |              |                   |           |    |   |
| <u>∕</u> ~                                                       | 23-68 <b>=</b> - | ****=! * | _    |       |        |       |              | - AN              | . D       |    | ~ |
|                                                                  | ンハネマエ            | ಂಗಿ ಹರ/ಶ | -    |       |        |       |              | <b>2</b> 10       | ·፡>'־-ጥ୬ኮ | •  |   |

「エージェント実行」の機能を利用すると、意思決定データが未入力の全チームに初期値に設定します。ゲームの実施画面で、エージェント実行の「実行」をクリックします。
 「エージェント実行を行いますか?」と表示されたら「実行」をクリックします。

| 🐴 YBG: logined as < 横注  | 兵 太郎> - Microsoft Internet E:                 | xplorer                               |                 |                                                                                                    |
|-------------------------|-----------------------------------------------|---------------------------------------|-----------------|----------------------------------------------------------------------------------------------------|
| ファイル(E) 編集(E) 表示(       | ☑ お気に入り(Δ) ツール(① ヘルプ(4                        | Ð                                     |                 | an 1997 - 1997 - 1997 - 1997 - 1997 - 1997 - 1997 - 1997 - 1997 - 1997 - 1997 - 1997 - 1997 - 1997 - 1997 - 19 |
| 🔇 戻る 🔹 🕥 🗉 🖹            | 🗟 🏠 🔎 検索 🧙 お気に入り                              | ) 🥝 🎯 · 🎽 🗹 · 🗖                       | - 25            |                                                                                                    |
| アドレス(D) http://ybg21.jp | o/ybg3.0/index.cgi?_id=XXXX&group=xxx         | xx                                    |                 | Field States (1998) * * * * * * * * * * * * * * * * * * *                                                      |
| Yokohama Busines        | <b>S Gamo</b> ユーザ :横浜 太郎 さん<br>トップ プロフィールの2   | 変更 > <u>ログインパスワードの変更</u> > <u>ロ</u> グ | <u>፲ፖታት</u>     |                                                                                                    |
| <u>…ワールドホーム</u>         | トップ > ワールド田名部@横浜国立大学                          | > <u>ビジネスゲームの開発</u> > コントロ、           | ーラネーム ゲーム:Baker | /                                                                                                    |
| > x2//xx==              | Bakeryコントローラホーム                               |                                       |                 |                                                                                                    |
| <u>» メッセージの投稿</u>       | セッション名:ctrl                                   | チーム名:ctrl                             | ラウンド:01         |                                                                                                    |
| → ビジネスゲーム               | ラウンド番号設定                                      | 01 02 03 04 05 06 07 08               | 09 10           |                                                                                                    |
| <u>» ゲーム開発</u>          | <ul> <li>入力状況の表示</li> <li>エージェント実行</li> </ul> | 実行                                    |                 |                                                                                                    |
| <u>» セッション管理</u>        | モデル計算の実行                                      | 実行                                    |                 |                                                                                                    |
| <u>» ゲームへの参加</u>        |                                               |                                       |                 |                                                                                                    |
|                         | 各種表示                                          |                                       |                 |                                                                                                    |
|                         | メッセージ表示                                       | 01 02 03 04 05 06 07 08               | <u>09 10</u>    |                                                                                                    |
|                         | 意思決定入力                                        |                                       |                 |                                                                                                    |
|                         | Team 01 入力                                    |                                       |                 |                                                                                                    |
|                         | Team 02 入力                                    |                                       |                 |                                                                                                    |
|                         | Team 03 入力                                    |                                       |                 |                                                                                                    |
|                         | Team 04 入力                                    |                                       |                 |                                                                                                    |
|                         | Team 05 入力                                    |                                       |                 |                                                                                                    |
|                         | Team 06 入力                                    |                                       |                 |                                                                                                    |
|                         | Team 07 入力                                    |                                       |                 |                                                                                                    |
|                         | Team 08 人力                                    |                                       |                 |                                                                                                    |
|                         | Team 09 27                                    |                                       |                 | _                                                                                                    |
|                         | Team 11                                       |                                       |                 |                                                                                                    |
|                         |                                               |                                       |                 |                                                                                                    |
|                         | セッション情報管理                                     |                                       |                 |                                                                                                    |
|                         | ラウンドデータ削除                                     | 実行                                    |                 | ~                                                                                                    |
| ê                       |                                               |                                       |                 | <ul> <li>         インターネット      </li> </ul>                                                                     |

9. 入力状況の一覧表に、▲印が表示されます。チーム02から10までに初期値が設定され たことを示しています。

| ⊉ http://ybg21.jp/ybg3.1/index.cgi?group=10008a0b1b53bc74c 🔳 🗖 🗙 |                              |       |          |    |    |       |       |       |        |     |   |
|------------------------------------------------------------------|------------------------------|-------|----------|----|----|-------|-------|-------|--------|-----|---|
|                                                                  | Bakery 入力状況                  |       |          |    |    |       |       |       |        |     |   |
|                                                                  | 自動更新を行う場合は、下より更新間隔を選択してください。 |       |          |    |    |       |       |       |        |     |   |
|                                                                  |                              |       | 5秒       |    | *  | ウインドゥ | うを開じる |       |        |     |   |
| R\T                                                              | 01                           | 02    | 03       | 04 | 05 | 06    | 07    | 08    | 09     | 10  |   |
| 01                                                               | $\bigcirc$                   |       | -        | A  | A  | A .   | A .   | A     | A .    | A . |   |
| 02                                                               | -                            | -     | -        | -  | -  | -     | -     | -     | -      | -   | 1 |
| 03                                                               | _                            | -     | -        | -  | -  | -     | -     | -     | -      | -   | 1 |
| 04                                                               | —                            | -     | —        | _  | -  | -     | -     | -     | -      | -   | 1 |
| 05                                                               | —                            | -     | —        | _  | -  | -     | -     | -     | -      | -   | 1 |
| 06                                                               | —                            | -     | —        | _  | -  | -     | -     | -     | -      | -   | 1 |
| 07                                                               | _                            | -     | —        | -  | -  | -     | -     | -     | -      | -   | 1 |
| 08                                                               | —                            | -     | —        | -  | -  | -     | -     | -     | -      | -   | 1 |
| 09                                                               | —                            | -     | —        | -  | -  | -     | -     | -     | -      | -   | 1 |
| 10                                                               | —                            | -     | —        | -  | -  | -     | -     | -     | -      | -   | 1 |
| ·                                                                |                              |       |          |    |    |       |       |       |        |     |   |
| <b>€</b> ] ペ−                                                    | ジが表示                         | きれました | <u>-</u> |    |    |       |       | -<br> | /ターネット |     |   |

10. コントローラホーム画面で,モデル計算の実行の「実行」をクリックします。 「モデル計算を行いますか?」と表示されたら「実行」をクリックします。

| 🗿 YBG: logined as < 積;  | 浜 太郎> - Microsoft Interne                 | et Expl      | orer                                 |                 |                                         |
|-------------------------|-------------------------------------------|--------------|--------------------------------------|-----------------|-----------------------------------------|
| ファイル(E) 編集(E) 表示        | (⊻) お気に入り( <u>A</u> ) ツール(T) へ)           | ルブ(円)        |                                      |                 | 27                                      |
| 🔇 戻る 🔹 🕥 🗉 💌            | 📓 🏠 🔎 検索 👷 お気                             | ሬኢካ          | 🚱 🎯 · 🌺 🖬 · 🗖                        | 3               |                                         |
| アドレス(D) http://ybg21.jg | p/ybg3.0/index.cgi?_id=XXXXX&group        | =xxxxxx      |                                      |                 | Note Note Note Note Note Note Note Note |
|                         | ユーザ :横浜 太郎                                | さん           |                                      |                 | <u>_</u>                                |
| Yokohama Busines        | <i>S Gamo</i> → <u>トップ</u> → <u>ブロフィー</u> | ルの変更         | 〔 → <u>ログインパスワードの変更</u> → <u>ロ</u> / | <u>፲ァゥ⊦</u>     |                                         |
| <u>…ワールドホーム</u>         | トップ > ワールド田名夢@横浜国立                        | <u>大</u> 美 > | ビジネスゲームの開発 > コントロ・                   | ーラホーム ゲーム:Baker | y                                       |
| · x2/5x==               | Bakeryコントローラホーム                           |              |                                      |                 |                                         |
| <u>» メッセージの投稿</u>       | セッション名:ctrl                               |              | チーム名:ctrl                            | ラウンド:01         |                                         |
| > ビジネスゲーム               | ラウンド番号設定                                  |              | 01 02 03 04 05 06 07 08              | 09 10           |                                         |
| <u>» ゲーム開発</u>          | 入力状況の表示                                   |              | 実行                                   |                 |                                         |
|                         | エージェンド実行                                  |              | 実行                                   |                 |                                         |
| <u>» セッション管理</u>        | モナル計算の実行                                  |              | <u>米江</u><br>中/-                     |                 | _                                       |
| <u>» ゲームへの参加</u>        |                                           |              |                                      |                 | =                                       |
|                         | 各種表示                                      |              |                                      |                 |                                         |
|                         | メッセージ表示                                   |              | 01 02 03 04 05 06 07 08              | <u>09 10</u>    |                                         |
|                         | 意思決定入力                                    |              |                                      |                 |                                         |
|                         | Team 01                                   | 入力           |                                      |                 |                                         |
|                         | Team 02                                   | 入力           |                                      |                 |                                         |
|                         | Team 03                                   | 入力           |                                      |                 |                                         |
|                         | Team 04                                   | 入力           |                                      |                 |                                         |
|                         | Team 05                                   | 入力           |                                      |                 |                                         |
|                         | Team 06                                   | 入力           |                                      |                 |                                         |
|                         | Team 07                                   | 入力           |                                      |                 |                                         |
|                         | Team 08                                   | 入力           |                                      |                 |                                         |
|                         | Team 09                                   | 入力           |                                      |                 |                                         |
|                         | Team 10                                   | 入力           |                                      |                 |                                         |
|                         | Team 11                                   | 入力           |                                      |                 |                                         |
|                         | ねっとことは報告項                                 |              |                                      |                 |                                         |
|                         | ビッノョノ 日報1814<br>ラウンドデータ削除                 |              | 実行                                   |                 |                                         |
| ê                       |                                           |              |                                      |                 | ۲۷۶-۶۰۶                                 |

11. モデル計算が終了したら,コントローラホーム画面でラウンド番号設定の 02 をクリックしま す。 ラウンド表示(赤色)が,02 になります。

「意思決定入力」の下にあるチーム番号(たとえば Team01)をクリックします。ゲーム結果の表示画面が表示されます。

| 🗿 YBG: logined as く白き     | 井宏明> - Mi        | icrosoft Internet Expl          | orer                             |                                  |          |
|---------------------------|------------------|---------------------------------|----------------------------------|----------------------------------|----------|
| : ファイル(E) 編集(E) 表示        | 〒── お気に2         | い(A) ツール(D) ヘルプ(                | Ð                                |                                  |          |
| 🔇 戻る 🔹 🐑 🗉 💌              | ) 🖻 🏠            | 🔎 検索 🗎 👗                        | 📔 🌟 お気に入り 🥝 🔗                    | 🗾 چ 🔟 - 🛍                        |          |
| ; アドレス(D) 🍓 http://ybg21. | jp/ybg3.1/inde:  | x.cgi?group=10008a0b1b53b       | 74cf77bac13904ec96&_id=B10_04_06 | &group=10008a0b1b53bc74cf77bac13 | 904ec96& |
| Yokohama Busines          | s Game -         | ユーザ :白井宏明 さん<br>> トップ> プロフィールの変 | 更 〉 <u>日グアウト</u>                 |                                  |          |
| <u>…ワールドホーム</u>           | 1-27 > <u>9-</u> | ルド白井宏明@横浜国立大学                   | > ビジネスゲームの開発 > コントロ              | <u>-5t-l</u> >                   |          |
|                           | ビジネスゲー           | . Bakery                        |                                  |                                  |          |
| > ビジネスゲーム                 |                  |                                 |                                  |                                  |          |
| × H_ / 8950               |                  |                                 |                                  |                                  |          |
| <u>~ 0 - 140905</u>       | 2                | ッション名:ctrl                      | チーム名:ctrl                        | ラウンド:02                          |          |
| <u>» セッション管理</u>          |                  | 宮利田                             | Bの出力が一行、Toom 01                  |                                  |          |
| » ゲームへの参加                 |                  |                                 | HU/E////-// Team OI              |                                  |          |
|                           | #                | タイトル                            | 内容                               | ラウンド                             |          |
|                           | 1                | sales                           | 販売の状況                            | <u>01</u>                        |          |
|                           | 2                | teamstatus                      | 自社の状況                            | <u>01</u>                        |          |
|                           | 3                | accounting                      | 会計情報                             | <u>01</u>                        |          |
|                           | 4                | digest1                         | ダイジェスト1                          | <u>01</u>                        |          |
|                           | 5                | digest2                         | ダイジェスト2                          | 01                               |          |
|                           | 6                | allvteam                        | 全変数チーム横断                         | 01                               |          |
|                           | 7                | allvround                       | 全変数ラワンド積断                        | <u>01</u>                        |          |
|                           |                  |                                 |                                  |                                  |          |
|                           | *現在ラウント          | のデータは次のラウンドにな                   | らないと見ることは出来ません。                  |                                  |          |
|                           |                  |                                 |                                  |                                  |          |
|                           | 戻る               |                                 |                                  |                                  |          |
|                           |                  |                                 |                                  |                                  |          |
|                           |                  |                                 |                                  |                                  |          |
|                           |                  |                                 |                                  |                                  |          |

12. 「allvteam 全変数チーム横断」の 01 をクリックします。

ラウンド01の全チームの全変数が表示されます.ゲーム内での計算が設計したとおりに正しく実 行されているかを確認します。結果がおかしい場合は、ソースコードを見直して修正する必要があ るでしょう。

| ▲ YBG: logined as <白井宏明> - Microsoft Internet Explorer                                                                                                    |                                                                                                    |                                                                          |                                                                             |                                                                        |                                                                            |                                                                           |                                                                        |                                                                        |                                                                            |                                                                        |                                                                        |
|----------------------------------------------------------------------------------------------------|----------------------------------------------------------------------------------------------------|--------------------------------------------------------------------------|-----------------------------------------------------------------------------|------------------------------------------------------------------------|----------------------------------------------------------------------------|---------------------------------------------------------------------------|------------------------------------------------------------------------|------------------------------------------------------------------------|----------------------------------------------------------------------------|------------------------------------------------------------------------|------------------------------------------------------------------------|
| ; ファイル( <u>E</u> ) 編集(E) 表:                                                                                                    | 示(型) お気に入り(型)                                                                                                  | 9-MD AN7                                                                 | νŒ)                                                                         |                                                                        |                                                                            |                                                                           |                                                                        |                                                                        |                                                                            |                                                                        |                                                                        |
| 3 戻る • 🔘 • 🛃 🕼 🔎 検索 📋 🔏 🚰 🌟 5気に入り 🕢 🎯 🔗 • 🖉 🌺 🔟 • 🛍                                                                                                    |                                                                                                    |                                                                          |                                                                             |                                                                        |                                                                            |                                                                           |                                                                        |                                                                        |                                                                            |                                                                        |                                                                        |
| 775120 🕘 http://ybg21.jp/ybg3.1/index.cgr?.id=B10_04_08&group=10008a0b1b53bc74cf77bac13904ec96&sid=Bakery&id=Bakery&jal_style=dev&team=01&round=01&page=allvteam |                                                                                                    |                                                                          |                                                                             |                                                                        |                                                                            |                                                                           |                                                                        |                                                                        |                                                                            |                                                                        |                                                                        |
| Yokohama Busines                                                                                                    | ニーザ<br>                                                                                                    | :白井宏明 さん<br>> <u>プロフィールの</u> :                                           | 変更 > <u>ログア・</u>                                                            | 2上                                                                     |                                                                            |                                                                           |                                                                        |                                                                        |                                                                            |                                                                        |                                                                        |
| <u>.:: ワールドホーム</u>                                                                                                    | <u> +=zZ &gt; g=JkE &gt; E</u>                                                                                 | <u>ニジネスゲームの</u>                                                          | ろうゲー                                                                        | ム:Bakery                                                               |                                                                            |                                                                           |                                                                        |                                                                        |                                                                            |                                                                        |                                                                        |
| → ビジネスゲーム                                                                                                    | Bakery                                                                                                    |                                                                          |                                                                             |                                                                        |                                                                            |                                                                           |                                                                        |                                                                        |                                                                            |                                                                        |                                                                        |
| <u>≫ ゲーム開発</u>                                                                                                    | セッション                                                                                                    | ッ名:ctrl                                                                  |                                                                             | チーム名                                                                   | :01                                                                        | ラウ                                                                        | ンド:02                                                                  |                                                                        |                                                                            |                                                                        |                                                                        |
| <u>» セッション管理</u>                                                                                                    |                                                                                                    |                                                                          |                                                                             |                                                                        |                                                                            |                                                                           |                                                                        |                                                                        |                                                                            |                                                                        |                                                                        |
| <u>» ゲームへの参加</u>                                                                                                    | 第01ラウンド:                                                                                                    | : 全変数チー                                                                  | -ム横断                                                                        |                                                                        |                                                                            |                                                                           |                                                                        |                                                                        |                                                                            |                                                                        |                                                                        |
|                                                                                                    | Team:                                                                                                    | 01                                                                       | 02                                                                          | 03                                                                     | 04                                                                         | 05                                                                        | 06                                                                     | 07                                                                     | 08                                                                         | 09                                                                     | 10                                                                     |
|                                                                                                    | 商品需要                                                                                                    | 1320                                                                     | 1320                                                                        | 1320                                                                   | 1320                                                                       | 1320                                                                      | 1320                                                                   | 1320                                                                   | 1320                                                                       | 1320                                                                   | 1320                                                                   |
|                                                                                                    | 材料価格                                                                                                    | 400                                                                      | 400                                                                         | 400                                                                    | 400                                                                        | 400                                                                       | 400                                                                    | 400                                                                    | 400                                                                        | 400                                                                    | 400                                                                    |
|                                                                                                    | 上限価格                                                                                                    | 1199                                                                     | 1199                                                                        | 1199                                                                   | 1199                                                                       | 1199                                                                      | 1199                                                                   | 1199                                                                   | 1199                                                                       | 1199                                                                   | 1199                                                                   |
|                                                                                                    | 最低有効価格                                                                                                    | 1                                                                        | 1                                                                           | 1                                                                      | 1                                                                          | 1                                                                         | 1                                                                      | 1                                                                      | 1                                                                          | 1                                                                      | 1                                                                      |
|                                                                                                    | 一般管理費                                                                                                    | 20000                                                                    | 20000                                                                       | 20000                                                                  | 20000                                                                      | 20000                                                                     | 20000                                                                  | 20000                                                                  | 20000                                                                      | 20000                                                                  | 20000                                                                  |
|                                                                                                    | 利率                                                                                                    | 0                                                                        | 0                                                                           | 0                                                                      | 0                                                                          | 0                                                                         | 0                                                                      | 0                                                                      | 0                                                                          | 0                                                                      | 0                                                                      |
|                                                                                                    | 販売価格                                                                                                    | 700                                                                      | 700                                                                         | 700                                                                    | 700                                                                        | 700                                                                       | 700                                                                    | 700                                                                    | 700                                                                        | 700                                                                    | 700                                                                    |
|                                                                                                    | 設定指示<br>・<br>・<br>・<br>・<br>・<br>・<br>・<br>・<br>・<br>・<br>・<br>・<br>・                                          | 100                                                                      | 100                                                                         | 100                                                                    | 100                                                                        | 100                                                                       | 100                                                                    | 100                                                                    | 100                                                                        | 100                                                                    | 100                                                                    |
|                                                                                                    | 117月建<br>男装板高信教                                                                                                | 700                                                                      | 700                                                                         | 700                                                                    | 700                                                                        | 700                                                                       | 700                                                                    | 700                                                                    | 700                                                                        | 700                                                                    | 700                                                                    |
|                                                                                                    | 製造単価                                                                                                    | 100                                                                      | 100                                                                         | 100                                                                    | 100                                                                        | 100                                                                       | 100                                                                    | 100                                                                    | 100                                                                        | 100                                                                    | 100                                                                    |
|                                                                                                    | 材料発注数                                                                                                    | 100                                                                      | 100                                                                         | 100                                                                    | 100                                                                        | 100                                                                       | 100                                                                    | 100                                                                    | 100                                                                        | 100                                                                    | 100                                                                    |
|                                                                                                    |                                                                                                    | 100                                                                      |                                                                             |                                                                        | T1000                                                                      | T                                                                         |                                                                        | -001                                                                   |                                                                            |                                                                        |                                                                        |
|                                                                                                    | 材料約人数                                                                                                    | 100                                                                      | 100                                                                         | 100                                                                    | 100                                                                        | 100                                                                       | 100                                                                    | 100                                                                    | 100                                                                        | 100                                                                    | 100                                                                    |
|                                                                                                    | 材料約人数<br>累積材料約入数                                                                                               | 100                                                                      | 100<br>100                                                                  | 100                                                                    | 100                                                                        | 100                                                                       | 100                                                                    | 100<br>100                                                             | 100<br>100                                                                 | 100<br>100                                                             | 100                                                                    |
|                                                                                                    | 材料約人数<br>累積材料約入数<br>調達費用                                                                                       | 100<br>100<br>40000                                                      | 100<br>100<br>40000                                                         | 100<br>100<br>40000                                                    | 100<br>100<br>100<br>40000                                                 | 100<br>100<br>40000                                                       | 100<br>100<br>40000                                                    | 100<br>100<br>40000                                                    | 100<br>100<br>40000                                                        | 100<br>100<br>40000                                                    | 100<br>100<br>40000                                                    |
|                                                                                                    | 材料納人数<br>累積材料納入数<br>調達費用<br>生産可能数                                                                              | 100<br>100<br>40000<br>100                                               | 100<br>100<br>40000<br>100                                                  | 100<br>100<br>40000<br>100                                             | 100<br>100<br>100<br>40000<br>100                                          | 100<br>100<br>40000<br>100                                                | 100<br>100<br>40000<br>100                                             | 100<br>100<br>40000<br>100                                             | 100<br>100<br>40000<br>100                                                 | 100<br>100<br>40000<br>100                                             | 100<br>100<br>40000<br>100                                             |
|                                                                                                    | 材料納入数<br>累積材料納入数<br>調達費用<br>生産可能数<br>生産指示数                                                                     | 100<br>100<br>40000<br>100<br>100                                        | 100<br>100<br>40000<br>100<br>100                                           | 100<br>100<br>40000<br>100<br>100                                      | 100<br>100<br>40000<br>100<br>100                                          | 100<br>100<br>40000<br>100<br>100                                         | 100<br>100<br>40000<br>100<br>100                                      | 100<br>100<br>40000<br>100<br>100                                      | 100<br>100<br>40000<br>100<br>100                                          | 100<br>100<br>40000<br>100<br>100                                      | 100<br>100<br>40000<br>100<br>100                                      |
|                                                                                                    | 材料納人数<br>累積材料約入数<br>調達費用<br>生産可能数<br>生産指示数<br>生産行う数                                                            | 100<br>100<br>40000<br>100<br>100<br>100                                 | 100<br>100<br>40000<br>100<br>100<br>100                                    | 100<br>100<br>40000<br>100<br>100<br>100                               | 100<br>100<br>40000<br>100<br>100<br>100                                   | 100<br>100<br>40000<br>100<br>100<br>100                                  | 100<br>100<br>40000<br>100<br>100<br>100                               | 100<br>100<br>40000<br>100<br>100<br>100                               | 100<br>100<br>40000<br>100<br>100<br>100                                   | 100<br>100<br>40000<br>100<br>100<br>100                               | 100<br>100<br>40000<br>100<br>100<br>100                               |
|                                                                                                    | 材料約入数<br>累積材料約入数<br>調達費用<br>生産可能数<br>生産指示数<br>生産指示数<br>材料在庫数                                                   | 100<br>100<br>40000<br>100<br>100<br>100<br>0                            | 100<br>100<br>40000<br>100<br>100<br>100<br>0                               | 100<br>100<br>40000<br>100<br>100<br>100<br>0                          | 100<br>100<br>40000<br>100<br>100<br>100                                   | 100<br>100<br>40000<br>100<br>100<br>100                                  | 100<br>100<br>40000<br>100<br>100<br>100                               | 100<br>100<br>40000<br>100<br>100<br>100                               | 100<br>100<br>40000<br>100<br>100<br>100<br>0                              | 100<br>100<br>40000<br>100<br>100<br>100<br>0                          | 100<br>100<br>40000<br>100<br>100<br>100<br>0                          |
|                                                                                                    | 材料約人数<br>累積材料約入数<br>調達費用<br>生産可能数<br>生産指示数<br>生産待ち数<br>材料在庫数<br>里在金野                                           | 100<br>100<br>40000<br>100<br>100<br>0<br>0<br>100                       | 100<br>100<br>40000<br>100<br>100<br>100<br>0<br>100                        | 100<br>100<br>40000<br>100<br>100<br>100<br>0<br>100                   | 100<br>100<br>40000<br>100<br>100<br>100<br>0<br>100                       | 100<br>100<br>40000<br>100<br>100<br>100<br>0<br>100                      | 100<br>100<br>40000<br>100<br>100<br>100<br>0<br>100                   | 100<br>100<br>40000<br>100<br>100<br>100<br>0<br>100                   | 100<br>100<br>40000<br>100<br>100<br>0<br>100<br>100                       | 100<br>100<br>40000<br>100<br>100<br>0<br>0<br>100                     | 100<br>100<br>40000<br>100<br>100<br>100<br>0<br>100                   |
|                                                                                                    | 村科約人数<br>累積材料約入数<br>圓達費用<br>生産可能数<br>生産指示数<br>生産指示数<br>材料在庫数<br>生産酸<br>累積生産数<br>集積生産数                          | 100<br>100<br>40000<br>100<br>100<br>0<br>100<br>100<br>1000             | 100<br>100<br>40000<br>100<br>100<br>0<br>100<br>100<br>100                 | 100<br>100<br>40000<br>100<br>100<br>100<br>100<br>100                 | 100<br>100<br>40000<br>100<br>100<br>100<br>0<br>100<br>100                | 100<br>100<br>40000<br>100<br>100<br>100<br>0<br>100<br>100               | 100<br>100<br>40000<br>100<br>100<br>100<br>0<br>100<br>1000           | 100<br>100<br>40000<br>100<br>100<br>0<br>100<br>100<br>1000           | 100<br>100<br>40000<br>100<br>100<br>0<br>100<br>100                       | 100<br>100<br>40000<br>100<br>100<br>0<br>100<br>100<br>100            | 100<br>100<br>40000<br>100<br>100<br>100<br>100<br>100                 |
|                                                                                                    | 材称約人数<br>累積材約約入数<br>調達費用<br>生産可能数<br>生産新示数<br>生産待ち数<br>材料在庫数<br>生産数<br>累積生産数<br>生産数<br>販売可参野                   | 100<br>100<br>40000<br>100<br>100<br>100<br>100<br>1000<br>1000          | 100<br>100<br>40000<br>100<br>100<br>0<br>100<br>100<br>100<br>10000<br>100 | 100<br>100<br>40000<br>100<br>100<br>0<br>100<br>100<br>10000<br>10000 | 100<br>100<br>40000<br>100<br>100<br>0<br>100<br>100<br>10000<br>10000     | 100<br>100<br>40000<br>100<br>100<br>100<br>100<br>100<br>10000<br>10000  | 100<br>100<br>40000<br>100<br>100<br>0<br>100<br>100<br>10000<br>10000 | 100<br>100<br>40000<br>100<br>100<br>0<br>100<br>100<br>10000<br>10000 | 100<br>100<br>40000<br>100<br>100<br>0<br>100<br>100<br>10000<br>10000     | 100<br>40000<br>100<br>100<br>100<br>0<br>100<br>100<br>10000<br>10000 | 100<br>100<br>40000<br>100<br>100<br>0<br>100<br>100<br>10000<br>10000 |
|                                                                                                    | 村村納人数<br>累積村村約入数<br>調連費用<br>生産可能数<br>生産指示数<br>生産待方数<br>村料在庫数<br>生産設<br>工作<br>支<br>数<br>生産費用<br>要売可能数<br>製品不人気度 | 100<br>100<br>40000<br>100<br>100<br>0<br>100<br>100<br>100<br>341532099 | 100<br>100<br>40000<br>100<br>100<br>0<br>100<br>100<br>100<br>100          | 100<br>100<br>40000<br>100<br>100<br>0<br>100<br>100<br>1000<br>10     | 100<br>100<br>40000<br>100<br>100<br>0<br>100<br>100<br>10000<br>341532099 | 100<br>100<br>40000<br>100<br>100<br>0<br>100<br>100<br>1000<br>341532099 | 100<br>100<br>40000<br>100<br>100<br>100<br>100<br>1000<br>1000        | 100<br>40000<br>100<br>100<br>100<br>100<br>100<br>1000<br>1000        | 100<br>100<br>40000<br>100<br>100<br>0<br>100<br>100<br>10000<br>341532099 | 100<br>40000<br>100<br>100<br>100<br>100<br>100<br>1000<br>341532099   | 100<br>40000<br>100<br>100<br>100<br>100<br>100<br>100                 |

注)「allvteam 全変数チーム横断」を使用するためには、あらかじめゲームのソースコードに、 opage の out teams-allvars 命令を記述しておく必要があります。(命令解説マニュアル参照)

# 3 ゲームを実行する

本章では、ゲームを実行するにあたって必要な操作手順について説明します。

### 3.1 プレーヤの登録

ここではゲームに参加するプレーヤを登録する方法を説明します.(プレーヤのユーザ I D と パスワードは,3.3 に示す方法で登録しておく必要があります.)

≪操作手順≫

1. 左フレームからリンク「セッション管理」のリンクをクリックします。

| → YBG: logined as <都<br>ファイル(E) 編集(E) 株 | 兵 太郎〉- Microsoft Internet Explorer            |                          |
|-----------------------------------------|-----------------------------------------------|--------------------------|
| ○ 戻る · ● · ■                            | 📓 🏠 🔎 🕸 🤺 📩 b5(c2,0) 🊱 🔗 🌺 🔟 · 📘              |                          |
| アドレス(型) http://ybg2                     | p/ybg3.0/index.cgi?_id=>000048group=xxxxxx    |                          |
| Yokohama Busine                         | <b>ま 697719</b> - ユーザ :横浜 太郎 さん<br>           | 107-01-                  |
| <u></u>                                 | <u>トップ &gt; ワールF 田名薹@横浜国立大学</u> > ピジネスゲームの 開発 |                          |
| · メンバメニュー                               | 全ゲーム 1 件中 1 - 1 件目を表示<br>[ <u>1-1]</u>        |                          |
| <u>» メッセージの投稿</u>                       | # ゲーム名 最終更新日時 作成日                             | 時 開発 実施 削除               |
| ・ビジネスゲーム                                | 1 Bakery 2005年 06月 17日 10:48:47 2005年 06      | 5月 17日 10:48:47 開発 実施 創除 |
| <u>» ゲーム開発</u>                          |                                               | 新規ゲーム作成                  |
| <u>» セッション管理</u>                        |                                               |                          |
| <u>» ゲームへの参加</u>                        |                                               |                          |
|                                         |                                               |                          |
|                                         |                                               |                          |
|                                         |                                               |                          |
|                                         |                                               |                          |
|                                         |                                               |                          |
|                                         |                                               |                          |
|                                         |                                               |                          |
|                                         |                                               |                          |
|                                         |                                               |                          |
|                                         |                                               |                          |
|                                         |                                               | ybg version:3.0          |
| 2                                       |                                               |                          |
| 12                                      |                                               | U 129-49F                |

2. 実行するゲームの「管理」をクリックします.

| 🗿 YBG: logined as < 横; | 兵太郎> - Microsoft Internet Exp                                                | lorer             |                  |                 |
|------------------------|------------------------------------------------------------------------------|-------------------|------------------|-----------------|
| · ファイル(E) 編集(E) 表;     | 〒◇2) お気に入り(4) ツール(12) ヘルプ                                                    | (H)               |                  |                 |
| Ġ हुठ • 🌍 •            | ) 🗟 🏠 🔎 🕅 ដ                                                                  | 🔓 🧙 お気に入り 🥝       | 🖉 • 💆 🌺 📼 • 🛍    |                 |
| Yokohama Busines       | <b>ち Gamo</b> ユーザ :横浜太郎 さん<br>                                               | を更 > <u>ログアウト</u> |                  | <u>~</u>        |
| <u>…ワールドホーム</u>        | <u>トップ &gt; ワールド GSSM</u> > セッション                                            | 管理 ゲーム 一覧         |                  |                 |
| > ビジネスゲーム              | ワールド管理ゲーム 25 件中1 - 10 件<br>[ <u>1-10</u> ] [ <u>11-20</u> ] [ <u>21-25</u> ] | を表示               |                  |                 |
| <u>≫ ゲーム開発</u>         | # ゲーム名<br>1 minip2                                                           | ゲームの情報/説          | 明<br>開発者<br>打矢陸司 | セッション<br>管理     |
| <u>&gt; セッション管理</u>    | 3 mini<br>4 KINO1                                                            | A市だけでとりあえず作成した    | 野瀬 義明<br>木野泰伸    | <u>管理</u><br>管理 |
| <u>≫ ゲームへの参加</u>       | 5 sekine1<br>6 ISEDA GAME1                                                   | ブロトクィブデオ          | 関根統一<br>伊勢田 伸    | <u>管理</u><br>松理 |
|                        | 7 minipyasuo                                                                 | 2812123           | 石山秦男             | <u>管理</u>       |
|                        | 8 shiral1<br>9 mini01                                                        |                   | 日井太明<br>給木久敏     | 管理              |
|                        | 10 UNA                                                                       |                   | 深澤香代子            | 管理              |
|                        |                                                                              |                   |                  | vhg version:3.1 |
|                        |                                                                              |                   |                  | ybg version:3.1 |

3.「新規セッション作成」をクリックします.

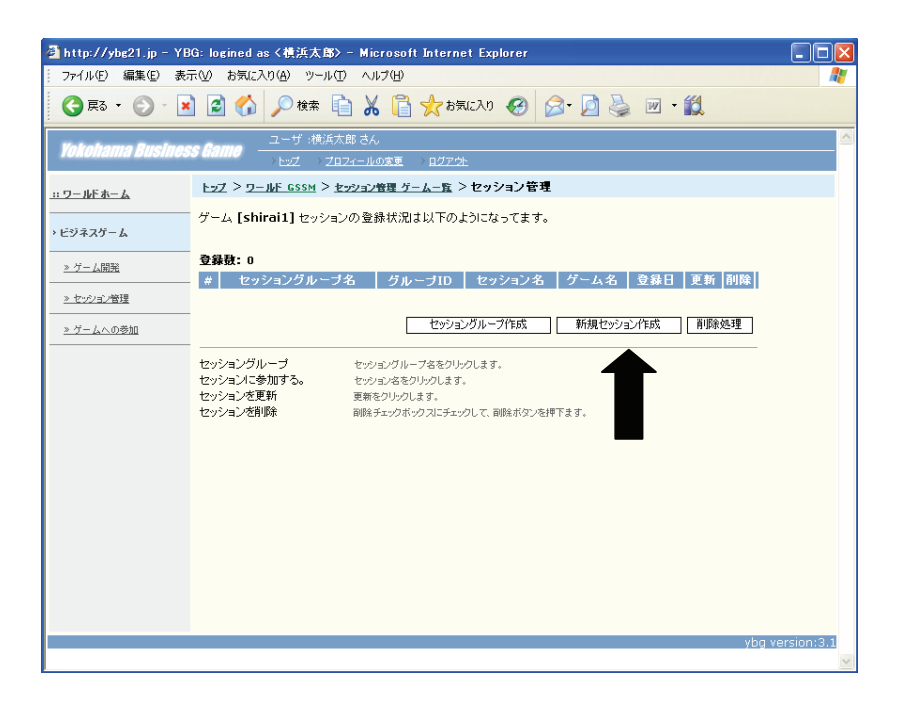

4. ゲーム名を確認してください.(開発者はコード化されているので無視して結構です.)
 「セッション名」を記入してください.→(例)横浜太郎テストラン1 (空白は不可)
 プレーヤIDを記入してください.→(例) yokohama2005001
 「送信」をクリックしてください.

| 🗿 http://ybg21.jp – YE                         | 3G: logined as 〈教派太郎〉 - Microsoft Internet Explorer                                |          |
|------------------------------------------------|------------------------------------------------------------------------------------|----------|
| ファイル(E) 編集(E) 表:                               |                                                                                    | <b>~</b> |
|                                                |                                                                                    |          |
| Yokohama Busines                               | ユーザ 補助大郎 さん<br>15 Gamo<br>トップ フロフィールの変更 ログアウト                                      |          |
| <u>…ワールドホーム</u>                                | ト <u>ップ</u> > <u>ワールF_GSSM</u> > <u>セッション管理 ゲームー覧</u> > <u>セッション管理</u> > 新規セッション作成 |          |
| ・ビジネスゲーム                                       | ゲーム [shirai1] 新しいセッションを作成します。<br>下のフォームにセッション情報を記入して、送信ポタンを押してください。                |          |
| <u>» ゲーム開発</u>                                 | ゲー 間発<br>ム名: shirai1 者: d8a98bcb9925619b22718a563d7f4013                           |          |
| <u>&gt; セッション管理</u><br><br><u>&gt; ゲームへの参加</u> | セッション名を記入してください。( <b>必須</b> )<br>セッションの説明/ 情報を記入してください。( <b>任意</b> )               |          |
|                                                | このセッションに参加するユーザのブレイヤIDを各チームに割当ててください。<br>(空白の場合は、コントローラがチームに割当てそれます。)              | HI.      |
|                                                | チーム     ブレイヤID       チーム 01                                                        |          |
|                                                | 送信 リセット                                                                            | ~        |

5. 確認画面が出るので「送信」をクリックしてください.

| 🕘 http://ybg21.jp – YB | BG: logined as く横浜太郎                        | > - Microsoft Internet Explorer                        |             |
|------------------------|---------------------------------------------|--------------------------------------------------------|-------------|
| : ファイル(E) 編集(E) 表:     | 示(V) お気に入り( <u>A</u> ) ツール(                 | ひ ヘルプ(出)                                               | <b></b>     |
| 😋 ēs • 🕥 · 💌           | 🗋 🛃 💋 検索                                    | 🗎 🖌 📔 🌟 お気に入り 🤣 📄 🖓 🔛 ・ 🚉                              |             |
| Yokohama Busines       | <b>ま<i>6amo</i> - ユーザ :横浜:</b><br>→ Evz → 之 | 大郎 さん。<br>12イールの変更 > <u>ログアウト</u>                      | <b>^</b>    |
| <u>…ワールドホーム</u>        | <u> +=7 &gt; 7-16F GSSM &gt; 1</u>          | <u>マジョン管理 ゲームー覧</u> > <u>セッション管理</u> > 新規セッション作成       |             |
| → ビジネスゲーム              | ゲーム [shirai1] 以下の<br>信ボタンを押してください。          | 情報で、新しいセッションを作成します。よろしければ送<br>毎編集する場合は、再編集ボタンを押してください。 |             |
| <u>» ゲーム開発</u>         | ゲー 開発<br>ム名: <sup>shirai1</sup> 者:          | d8a98bcb9925619b22718a563d7f4013                       |             |
| <u>≫ セッション管理</u>       |                                             |                                                        |             |
| <u>» ゲームへの参加</u>       | セッション名<br>横浜太郎テストラン                         |                                                        |             |
|                        | セッションの説明/情報                                 |                                                        |             |
|                        |                                             |                                                        |             |
|                        |                                             |                                                        |             |
|                        | このセッションに参加するコ<br>(空白の場合は、コントロー              | ーザのブレイヤIDを各チームに割当ててください。<br>ラがチームに割当てられます。)            |             |
|                        | チーム                                         | プレイヤID                                                 |             |
|                        | チーム 01                                      | shiraihiroaki                                          |             |
|                        | チーム 02                                      | shiraihiroaki                                          |             |
|                        | ቻ- <b>ム</b> 03                              | shiraihiroaki                                          |             |
|                        | チーム 04                                      | yokohama                                               |             |
|                        |                                             |                                                        |             |
|                        |                                             |                                                        |             |
|                        |                                             |                                                        |             |
|                        |                                             | ybç                                                    | version:3.1 |
| <i>.</i>               |                                             |                                                        |             |

6. 新しいセッションが作成され、ゲーム実施の準備ができました.

ゲームを実施するときは、コントローラはセッション管理画面から入って、セッション名を クリックしてください。(ゲーム開発画面からはいるのではありません。)

| 魇 YBG: logined as <模浜太郎> - Mozilla                                                                                                    |                  |                  |
|----------------------------------------------------------------------------------------------------|------------------|------------------|
| <u>File E</u> dit <u>V</u> iew <u>G</u> o <u>B</u> ookmarks <u>T</u> ools <u>W</u> indow <u>H</u> elp                                                      |                  |                  |
| 🔹 🔹 🔹 🔹 🔹 🔹 🔹 🔹 🔹 🔹 🔹 🔹 🔹                                                                                                    | id=sl 🔻 💉 Search | Print -          |
| 👔 🚮 Home 🛛 😻 Bookmarks 🥒 Release Notes 🥒 Plug-ins 🥒 Extensions 🥒 Support 🖆 Mozilla Community                                                               |                  |                  |
| 📱 🌫 Top 🐭 Up 🛛 😽 First 🔸 Previous 🅨 Next 🚧 Last 🗂 Document 🗂 More                                                                                          |                  |                  |
| <b>Yokohama Businoss Bamo</b> ユーザ :横浜大郎 さん<br><u>トップ</u> > <u>プロフィールの実更</u> > <u>ログアやト</u>                                                                 |                  | <b>^</b>         |
| <u>::ワールドホーム</u><br>トップ > ワールド GSSM > セッション管理 ゲーム一覧 > セッション管理                                                                                              |                  |                  |
| → ビジネスゲーム 「shirai1」 セッションの登録状況は以下のようになってます。                                                                                                    |                  |                  |
| <u>&gt; // _ / 開発</u> 登録数:1 [1-1]                                                                                                    |                  |                  |
| <u>▶ セッショングルー</u> オ名<br>グルー<br>セッショングルーオ名<br>グルー<br>セッション<br>グーム<br>名<br>登録日<br>新                                                                          | 削除               |                  |
| <u>▶ ゲームへの参加</u><br>1 <u>'?1?abdac038ab9080b555117210b7cf3652'</u> G1 <u>横浜太郎</u> shirai1 2005年10月04 更<br><u>ラルラン</u> shirai1 2005年10月04 更<br>日 17:08:04 新 |                  |                  |
|                                                                                                    |                  |                  |
| セッショング、 作成   新規セッション作成   削除処                                                                                                    | <u>L理</u>        |                  |
| セッショングループ セッショングループ名をクリックします。                                                                                                    |                  |                  |
| セッションに参加する。 セッションをセクリックします。                                                                                                    |                  |                  |
| 12ツンヨンを更新 見始をクリックします。<br>12ペンコン方首開会 開始キャックボックンドチャックル・ア、開始ボタッを更下きす。                                                                                         |                  |                  |
|                                                                                                    |                  |                  |
|                                                                                                    |                  |                  |
|                                                                                                    |                  |                  |
|                                                                                                    |                  |                  |
|                                                                                                    |                  |                  |
|                                                                                                    | v                | ba version:3.1 🗸 |
| 🔆 🌿 Done                                                                                                    |                  |                  |

### 3.2 プレーヤとしてのゲーム実施

ここではプレーヤとしてゲームに参加する方法を説明します.

### ≪操作手順≫

1. 左フレームからリンク「ゲームへの参加」のリンクをクリックします。

| 2 m/d (P) 編集(P) 新代(P) 第代(P) (A) (A) (P) (P) (P) (P) (P) (P) (P) (P) (P) (P                                                                                                    | 🚈 YBG: logined as <4 | 黄浜 太郎>-Micros                   | soft Internet Explorer    |                        |               |
|----------------------------------------------------------------------------------------------------|----------------------|---------------------------------|---------------------------|------------------------|---------------|
| ● スタ・●・★         ● 小         ● 小 <th< th=""><th>ファイル(E) 編集(E) 表</th><th>示(<u>V</u>) お気に入り(<u>A</u>)</th><th>ツール(1) ヘルプ(1)</th><th></th><th></th></th<>                                                                                                    | ファイル(E) 編集(E) 表      | 示( <u>V</u> ) お気に入り( <u>A</u> ) | ツール(1) ヘルプ(1)             |                        |               |
| アドレス型         トロタノ/トゆと21 ほう/とゆ201/mdexce27 はそび00004000045000000         マーング、後後 大臣 さん         マーング、後後 大臣 さん         マーング、後後 大臣 さん         マーング、後後 大臣 さん         マーング、後後 大臣 さん         マーング、後後 大臣 さん         マーング、後後 大臣 うらん         ログエクスト         マーング         マーング         アクシースト         マーング         アクシースト         アクシースト                                                                                                    | 🔇 戻る ・ 🕑 ・ 🕨         | ो 📓 🏠 🔎 🕫                       | 素 🧙 お気に入り 🥝 🍰 🍓           | 🍃 🖻 - 🔜 🦓              |               |
| ウルルトの細胞 Sustaines Game         ユーザ 48月、大阪 3人<br>L2Z、2022-04.028         0.0272/4.020-04.088         0.02724           ロワニルボホム         ビジ > ワール III あびき 単振電 シェン > ビジ > スグームの間発         ビジ > ムリー         ログニング         ログニング           シンピージの設備         ア         グーム 1 侍中 1 - 1 侍目を表示<br>III-11         ア         グーム 名         単砂 中山 10:46:47         国史 22.6         町原           シンピージの設備         ア         グーム 名         単砂 中山 10:46:47         2005年 06月 17日 10:46:47         国史 22.6         副集           シゾーム回加         シゾームのの参加         ・         ジーム 1 侍中 2005年 06月 17日 10:46:47         国生 2005年 06月 17日 10:46:47         国生 2005年 06月 | アドレス(型) http://ybg2  | 1.jp/ybg3.0/index.cgi?_id=      | =>00000@group=xxxxx       |                        | 🔽 🔁 移動 リ      |
| Log 2012/2012/001         102/02/00/LIOXE         102/02/00/LIOXE         102/02/LIOXE         102/02/LIOXE                                               | Yokohama Busin       | ess Game                        |                           |                        |               |
| IP つ ビ ホーム     E22 - ジ ー ビ ロ ビ ロ コ つ 田 田 コ つ 田 田 ユ つ 田 田 ユ つ 田 田 ユ つ エ ム ク (ク ) イ ハ ク (日) 1       * ジ ー ム 1 (中 1 - 1 ) (中目を表示<br>III 1)     2005年 0.6月 17日 10:46:47       * シ ー ム 2005年 0.6月 17日 10:46:47     2005年 0.6月 17日 10:46:47       * グ ー ム 1 (中 1 - 1 ) (中日 2 - 元 4 名)     新田田       * ビ ク オ ス ー ム     2005年 0.6月 17日 10:46:47       * グ ー ム 1 (中日 2 - 元 4 名)     新田田       * ビ ク オ ス ー ム     2005年 0.6月 17日 10:46:47       * グ ー ム 5 名)     日田 2 - 三 二 二 二 二 二 二 二 二 二 二 二 二 二 二 二 二 二 二                                                                                                    |                      |                                 |                           | -FOXE 1277F            |               |
| シンパンニュー         全グノム 1 (特年 1 - 1) 作目支表示<br>[1:3]           シンピージの放送         グ グーム名         秘秘史 所目時         作成日時         開発         実施         新修           ・ビジネスダーム         1         Bakery         2005年 06月 17日 10:48:47         2005年 06月 17日 10:48:47         超減         営業         営業         ジェ         営業         営業         営業 <td><u> ルF ホーム</u></td> <td>1-92 × 9-101 H</td> <td><u>名誉陸強法国立大学</u> スピンネスクニカ</td> <td>の開発</td> <td></td>                                                                                                    | <u> ルF ホーム</u>       | 1-92 × 9-101 H                  | <u>名誉陸強法国立大学</u> スピンネスクニカ | の開発                    |               |
| シーンピーン2023日         P         グーム・名         最終を更新目時         作成日時         開発         実施         所施           ・ビジネスケーム         3         Bakery         2005年 06月 17日 10:48:47         2005年 06月 17日 10:48:47         国家         運送         副誌           シゾーム開発         シゾーム開発         シゾーム開発         ジェンジーン開発         単成 一山         単成 一山         単成 一山         単成         ●         ●         ●         ●         ●         ●         ●         ●         ●         ●         ●         ●         ●         ●         ●         ●         ●         ●         ●         ●         ●         ●         ●         ●         ●         ●         ●         ●         ●         ●         ●         ●         ●         ●         ●         ●         ●         ●         ●         ●         ●         ●         ●         ●         ●         ●         ●         ●         ●         ●         ●         ●         ●         ●         ●         ●         ●         ●         ●         ●         ●         ●         ●         ●         ●         ●         ●         ●         ●         ●         ●         ●         ●         ●         ● </td <td>· メンバメニュー</td> <td>全ゲーム 1 件中 1<br/><u>[1-1]</u></td> <td>- 1 件目を表示</td> <td></td> <td></td>                                                                                                    | · メンバメニュー            | 全ゲーム 1 件中 1<br><u>[1-1]</u>     | - 1 件目を表示                 |                        |               |
| ・ビジネスゲーム         1         Bakery         2005年 06月 17日 10:48:47         10:48:47         10:48:47         10:48:47         10:48:47         10:48:47         10:48:47         10:48:47         10:48:47         10:48:47         10:48:47         10:48:47         10:48:47         10:48:47         10:48:47         10:48:47         10:48:47         10:48:47         10:48:47         10:48:47         10:48:47         10:48:47         10:48:47         10:48:47         10:48:47         10:48:47         10:48:47         10:48:47         10:48:47         10:48:47         10:48:47         10:48:47         10:48:47         10:48:47         10:48:47         10:48:47         10:48:47         10:48:47         10:48:47         10:48:47         10:48:47         10:48:47         10:48:47         10:48:47         10:48:47         10:48:47         10:48:47         10:48:47         10:48:47         10:48:47         10:48:47         10:48:47         10:48:47         10:48:47         10:48:47         10:48:47         10:48:47         10:48:47         10:48:47         10:48:47         10:48:47         10:48:47         10:48:47         10:48:47         10:48:47         10:48:47         10:48:47         10:48:47         10:48:47         10:48:47         10:48:47         10:48:47         10:48:47         10:48:47         10:48:47                                                                                                            | <u>» メッセージの投稿</u>    | # <u>5-14</u>                   | 员线面新日時                    | 作成目時                   | 周察 宇体 刮除      |
| シームの設置       シーケームの設置       シーケームの設置       シーケームの設置                                                                                                    | > ドジネスゲーム            | 1 Bakery                        | 2005年 06月 17日 10:48:47    | 2005年 06月 17日 10:48:47 | 開発 光施 副脉      |
|                                                                                                    |                      |                                 |                           |                        |               |
| <u> またったまま<br/>またったまま<br/>メゲームへの登記<br/>メゲロ Version:</u>                                                                                                    | <u></u>              | -                               |                           |                        | 新規ゲーム作成       |
| > />ybg version:                                                                                                    | <u>※ セッジョン管理</u>     | _                               |                           |                        |               |
| ybg version:                                                                                                    | <u>» ゲームへの参加</u>     |                                 |                           |                        |               |
| ybg version:                                                                                                    |                      |                                 |                           |                        |               |
| ybg version                                                                                                    |                      |                                 |                           |                        |               |
| ybg version:                                                                                                    |                      |                                 |                           |                        |               |
| ybg version:                                                                                                    |                      |                                 |                           |                        |               |
| ybg version:                                                                                                    |                      |                                 |                           |                        |               |
| ybg version                                                                                                    |                      |                                 |                           |                        |               |
| ybg version:                                                                                                    |                      |                                 |                           |                        |               |
| ybg version                                                                                                    |                      |                                 |                           |                        |               |
| ybg version:                                                                                                    |                      |                                 |                           |                        |               |
| ybg version                                                                                                    |                      |                                 |                           |                        |               |
|                                                                                                    |                      |                                 |                           |                        | ybg version:: |
|                                                                                                    | (D)                  |                                 |                           |                        |               |

2. 参加できるセッション名が表示されるので、参加するゲームのセッション名をクリックします.

| ファイル(P) 編集(P) 表示(V) お気に入り(A) ツール(P) へルブ(P)         ③ 戻る ・ ④ ・ ▲ 図 (A) レク 株素 目 ※ 目 ☆ お気に入り ④ ②・ 図 ◎ 図 ・ (2)         Yokohama Businoss Bamo       ユーザ :白井を明さん         ・レブ ・ブロスール(P) 原素       ・レブ ・ブロスール(P) 原素 |  |
|----------------------------------------------------------------------------------------------------|--|
| <ul> <li>③ 戻る ・ ④ ・ ▲ 図 ☆ / ○ 株案 目 ※ 目 ☆ わ気に入り ※ ☆・ 図 ※ 図 ・ (2)</li> <li>Yokohama Businoss Gamo ユーザ :自井宏明 さん</li> <li>1070-1007年 1077年</li> </ul>                                                           |  |
| ユーザ:白井宏明さん<br><b>Yokohama Business Gamo</b> ユーザ:白井宏明さん                                                                                                    |  |
|                                                                                                    |  |
| <u>::ワールドホーム</u><br><u>::ワールドホーム</u><br><u>-:アールド GSSM</u> > 参加可能セッション一覧                                                                                                    |  |
| → ビジネスゲーム グリックして(だえい。<br>全セッション1(年)1-1(年)1-1(年)ま示                                                                                                    |  |
| <u>&gt; ゲーム開発</u><br># セッション名 セッション情報 グーム名 ゲーム情報 チーム コントローラ                                                                                                    |  |
| <u>&gt; セッション管理</u> 1 機械太郎テストラン shirai1 03 横浜太郎                                                                                                    |  |
|                                                                                                    |  |
|                                                                                                    |  |

3. ゲームの画面が表示されるので、ゲームを開始してください.

| 🗿 http://ybg21.jp – YE | 3G: logined as 〈白井宏明〉 - Microsoft Internet Explorer                                |                 |
|------------------------|------------------------------------------------------------------------------------|-----------------|
| ; ファイル(E) 編集(E) 表:     | 示心 お気に入り(A) ツール(D) ヘルプ(H)                                                          |                 |
| G R3 • 🕥 • 🕨           | 🛯 🖉 🏠 🔎 ŧk# 💼 🖌 🖺 🌟 b90(23) 🤣 🎯 - 💆 چ 🗹 - 🎉                                        |                 |
| Yokohama Busines       | <b>SS Gamo</b> - ユーザ :白井宏明 さん。<br>→ <u>トップ</u> → <u>フロマイールの東東</u> → <u>ログア 分</u> - |                 |
| <u>…ワールドホーム</u>        | ト <u>ップ</u> > <u>ワールF_GSSM</u> > 参加可能セッション一覧 > ブレイヤホーム ゲーム :shirai1                |                 |
| ・ビジネスゲーム               | shirai1 プレイヤホーム                                                                    |                 |
| <u>» ゲーム開発</u>         | セッション名:横浜太郎テストラン チーム名:03 ラウンド:01                                                   |                 |
| <u>» セッション管理</u>       | 入力ページ                                                                              |                 |
| <u>» ゲームへの参加</u>       | 意思決定の入力 入力 入力                                                                      |                 |
|                        |                                                                                    |                 |
|                        | 表示ページ                                                                              |                 |
|                        | メッセーン<br>(5本)(1)(1)(1)(1)(1)(1)(1)(1)(1)(1)(1)(1)(1)                               |                 |
|                        |                                                                                    |                 |
|                        |                                                                                    |                 |
|                        |                                                                                    |                 |
|                        |                                                                                    |                 |
|                        |                                                                                    |                 |
|                        |                                                                                    |                 |
|                        |                                                                                    |                 |
|                        |                                                                                    |                 |
|                        |                                                                                    |                 |
|                        |                                                                                    |                 |
|                        |                                                                                    |                 |
|                        |                                                                                    | ybg version:3.1 |
| J                      |                                                                                    | ~               |

### 3.3 新規のプレーヤの登録

ここでは新しくプレーヤを登録する方法を説明します。

≪操作手順≫

- 1. YBG 画面の上段のバーにある「トップ」をクリックしてトップ画面を表示します。
- 2. 左のフレームの「サイト管理」をクリックします。
- 3. 「1. 新規ユーザ登録」をクリックします。
- 4. 以下の例に従って新規ユーザを登録し、「送信」をクリックします。

[データ形式]
ユーザ ID,ユーザ名,パスワード,メールアドレス 1,メールアドレス 2(任意)
[例]
yokohama1,チーム1,yokohama1,bs1@example.com,bs2@example.com

ここでは、ID=yokohama1, PW=yokohama1のユーザを新規登録しました。 同様にゲーム実施に必要な数だけ新規ユーザを登録します。 yokohama2, yokohama3 など。

- 5. 左のフレームの「サイト管理」をクリックします。
- 6. 「2. ユーザ管理」をクリックします。
- 登録したユーザが、権限「P」(プレーヤ)として登録されています。
   このユーザを、3.1の方法でゲームのセッションに登録することで、プレーヤとしてゲームに
   参加できるようになります。
  - 例) ID=yokohama1 , PW=yokohama1 でログインします。
     左フレームからリンク「セッション管理」のリンクをクリックします。
     参加できるセッション名が表示されるので、参加するゲームのセッション名をクリックして、ゲームに参加します

## 4 セッション情報管理

コントローラホーム画面のセッション情報管理では次の処理が可能です。

| セッション情報管理                                                                     |                                        |
|-------------------------------------------------------------------------------|----------------------------------------|
| ラウンドデータ削除                                                                     | 実行                                     |
| データー括削除                                                                       | 実行                                     |
| セッション情報セーブ                                                                    | 実行                                     |
| セッション情報ロード                                                                    | 実行                                     |
| 実行中処理リセット                                                                     | 実行                                     |
|                                                                               |                                        |
|                                                                               |                                        |
| セッション掲示板                                                                      | 実行                                     |
| セッション掲示板<br>コントローラ操作ログ                                                        | <u>実行</u><br>実行                        |
| セッション掲示板<br>コントローラ操作ログ<br>allvteam取得                                          | 実行<br>実行<br>実行                         |
| セッション掲示板<br>コントローラ操作ログ<br>allvteam取得<br>allvround取得                           | 案行<br>案行<br>案行<br>案行                   |
| セッション掲示板<br>コントローラ操作ログ<br>allvteam取得<br>allvround取得<br>引継ぎデータセーブ              | 実行<br>実行<br>実行<br>実行<br>実行             |
| セッション掲示板<br>コントローラ操作ログ<br>allvteam取得<br>allvround取得<br>引継ぎデータセーブ<br>引継ぎデータロード | 表行<br>支行<br>支行<br>支行<br>支行<br>支行<br>支行 |

(1) ラウンドデータ削除

各ラウンドの各チームの入力データを削除できます。入力ミスをした場合などに,データ を削除して再入力することができます。

(2)データー括削除

実行したゲームの全てのデータを一括削除します。ゲームを最初からやり直す場合に使用 します.

(3) セッション情報セーブ

実行中のゲームの全チームの入力データを保存します。ゲームデータのバックアップする ことでサーバ障害からの復旧時や、ゲーム開発時のデータ入力の省略に使えます.

特に指定しない場合でも、ゲーム実施時にモデル計算を実行すると、それまでの入力データが自動的に保存されます.

注:ファイル名はシステムが自動的につけるので変更しないこと.

(4)セッション情報ロード

セーブしてあった入力データをロードして、ゲーム続行を可能にします。

(5)実行中処理リセット

システム動作が不安定で「実行中の処理があります.」というメッセージが出た場合に, 強制的にリセットすることで,処理を続行できるようにします.

(それでも続行できない場合は、一度ログアウトしてから、再ログインしてください.)

(6)セッション掲示板

セッション内の全チームとの情報交換,指示などを双方向で行えます.

(7) コントローラ操作ログ

コントローラの操作を記録します.処理手順の間違いを防いだり、ゲーム実行時間の記録 を分析するのに利用できます.

(8)allvteam 取得

第1ラウンドから現在のラウンドまでの全チームの全データを,ラウンド別にEXCEL ファイルで取得します.ゲーム終了後のデータ分析に利用できます.

#### (9)allvround 取得

第1ラウンドから現在のラウンドまでの全チームの全データを,チーム別にEXCELフ ァイルで取得します.ゲーム終了後のデータ分析に利用できます.

#### (10)引継ぎデータセーブ

ゲーム中で使用されている全データの現在値をファイルとしてセーブします. ゲームAで実行した変数の値を、ゲームBに引き継いで使用したい場合に利用します.

#### (11)引継ぎデータロード

ゲームAで実行した変数の値を、ゲームBで引き継いで使用したい場合に利用します. ゲームBで使用されている変数名が、ゲームAで使用されている変数名と一致する場合に、 ゲームAでの変数の現在値が、ゲームBでの初期値として引き継がれます.

(12) コントローラメール管理

ゲーム実行中の各地チームとのメール送受信が行えます.